# **AstroConnect Software Hilfe**

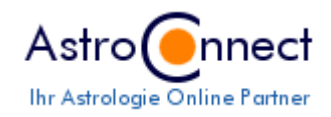

Postanschrift AstroConnect Volkmar Dietz Staelsfeld 40 D-45259 Essen Tel: +49 (0)201-4669464

E-Mail

für allgemeine Fragen: information@astroconnect.de für Bestellungen: order@astroconnect.de für technische Fragen\_sup@astroconnect.de

Copyright © 2001-2010, AstroConnect, Volkmar Dietz, Alle Rechte vorbehalten

### Willkommen beim AstroConnect Astrologieprogramm

AstroConnect bietet schon seit Jahren einen Service für die Berechnung der Planeten- und Hauspositionen im Internet unter <u>www.astroconnect.de</u> an. Jahrelange Erfahrung, viele Anfragen von Usern und natürlich Spaß und Freude an der Astrologie hat mich dazu bewogen ein eigenständiges Astrologieprogramm zu entwickeln. Dieses basiert auf der neuesten Programmiertechnologie von .NET und den mächtigen GDI+ Grafikfunktionen, die es erlauben exzellente Grafiken zu erstellen.

Das Astroconnect Astrologieprogramm unterstützt Sie bei sehr vielen astrologischen Berechnungen. Mir geht es darum, neben den üblichen Berechnungen, auch nicht so verbreitete Techniken, wie z. B. die Halbsummentechnik, Direktionsberechnungen nach Naibod, das Haussystem nach Vehlow, die Münchner Rhythmenlehre, Sensitive Punkte, Dominantenverkettung oder Harmonics mit in das Programm einzubeziehen. Meine jahrzehntelange Erfahrung als Programmierer ermöglichte es mir auch den Benutzerkomfort so zu erhöhen, dass das Programm kinderleicht und schnell zu bedienen ist. Wenn Sie z.B. bei einer Geburtszeitkorrektur die Zeit ändern, sehen Sie automatisch die Auswirkungen auf die bereits geöffneten Grafiken.

Folgende Berechnungsmöglichkeiten stehen Ihnen zur Verfügung:

• Radix

mit Haus- und Planetenpositionen, Aspekte, Rhythmen, Spiegelpunkte, Halbsummen, Primär-, Sekundär- und Sonnendirektionen, Dominantenverkettung, Sensitive Punkte, Harmonics und Astro-Timer

Planetare

vom Solar bis Uranar mit Haus- und Planetenpositionen, Aspekte, Rhythmen, Halbsummen, Astro-Timer

- <u>Synastrie</u> mit Haus- und Planetenpositionen, Aspekte
- <u>Composit</u> mit Haus- und Planetenpositionen, Aspekte, Rhythmen, Astro-Timer
- <u>Combin</u> mit Haus- und Planetenpositionen, Aspekte, Rhythmen, Astro-Timer
- Grafische Transitübersicht für einzelne Monate oder Jahre
- <u>Astrokartografie</u> mit Berechnung der Deklination, Rektazension, Azimuth, tgl. Bewegung und Höhe.
- <u>Biothythmus</u>
  Ausgehend von der tatsächlichen Geburtszeit kann der körperliche, seelische, geistige und intuitive Rhythmus berechnet und angezeigt werden.

Folgende Textauswertungen von A. Cortesi stehen Ihnen zur Verfügung:

- Persönlichkeitsanalyse in Deutsch
- Persönlichkeitsanalyse in Englisch
- Persönlichkeitsanalyse in Stichworten
- Kindesentwicklung
- Lebensaufgaben
- Roter Faden
- Charakterprofil
- Berufsanalyse für Jugendliche oder Erwachsene
- Jahres- und Monatsthemen (Transite)
- Jahres- und Monatsthemen in Stichworten

- Partnerschaftsanalyse
- Beziehung und Freundschaft
- Solar-Jahreshoroskop
- Tagesthemen

#### Details:

- Deutsch/Englisch
  - Wechseln der Sprache auf Knopfdruck
- Berechnungsroutinen für Planeten und Häuser
  © Swiss Ephemeris von Alois Treindl
- Häusersysteme

12 Systeme werden unterstützt: Placidus, Koch, Porphidus, Regiomontanus, Campanus, Equal, Vehlow equal, Axial Rotation System, Azimuthal/Horizontal, Polich/Page, Alcabitus, Morinus

• Tierkreissysteme

Tropisch geozentrisch und 18 verschiedene siderisch-geozentrische Systeme, z.B. Krishnamurti, Lahiri, Fagan/Bradley.

• Planetenpositionen

werden für folgende Planeten und Punkte angezeigt: Sonne, Mond, Merkur, Venus, Mars, Jupiter, Saturn, Uranus, Neptun, Pluto, Chiron, Vesta, Lilith, Mondknoten, Glückspunkt. Aspekte werden als separativ bzw. applikativ dargestellt.

Horoskopgrafik

kann farblich komplett, von der Planetenfarbe bis zu den Gradeinteilungen, vom Anwender selbst bestimmt werden. Das gleiche gilt für die grafische Ausgabe der Gewichtungen (Elemente, Polarität, Qualität und Quadrantenverteilung).

#### • Transittabelle

Transite werden grafisch und tabellarisch dargestellt. Einzelne Planeten bzw. Aspekte können ausgeblendet werden. Exakter Überlauf wird ab Jupiter angezeigt.

• Arabische Punkte - Sensitive Punkte

es können bis zu 200 Punkte im Aussenkreis des Radix angezeigt werden, wobei ca. 40 Punkte im Lieferumfang sind. Alle Formeln für die Berechnung können vom Nutzer selbst erstellt werden.

#### • Planetare/Wiederkehrhoroskope

Solar, Lunar, Merkar, Venusar, Marsar, Jupitar, Saturnar, Uranar.

Dominantenverkettung

bezogen auf Tierkreiszeichen oder Häuser - wird im Horoskop-Innenkreis dargestellt. Astro-Timer

• Astro-Timer

zeigt im Horoskopaußenkreis die Planeten- und Hauspositionen ab einem gewünschten Zeitpunkt im Zeitraffer, dessen Intervall Sie selbst bestimmen können, an.

Astrokartografie

für alle oder ausgewählte Planten mit Anzeige des Sonnenschattens. Längen- und Breitengrade können ausgeblendet werden. Auch können Sie sich die aktuellen Positionen anzeigen lassen.

Ortsdatenbank

mit zur Zeit über 120000 Orten weltweit (in der kostenlosen Sharewareversion nur für D,A,CH), wobei Zeitzonen und Sommerzeiten bis zum Jahr 2020 automatisch berechnet werden.

#### Horoskopdatenbank,

in der Sie alle Horoskope, gesondert nach Privat, Klienten, Ereignissen, Persönlichkeiten und Sonstige, abspeichern können.

• Sommerzeiten

werden bei der Neueingabe von Horoskopen bis zum Jahr 2020 für alle Orte der Ortsdatenbank automatisch berechnet.

• AAF-Import und Export

Daten aus bestehenden Astrologieprogrammen können über den AAF-Import (Version 97 Format A + B) importiert und in eine AAF-Datei exportiert werden.

• CSV-Export

Daten aus den Horoskopordnern können als CSV-Datei exportiert werden und mit anderen Programmen z.B. Excel oder Access bearbeitet werden.

• Bild-Export

Alle Grafiken können in verschiedene Dateiformate (BMP,KJPG,TIFF,GIF,EMF,WMF,PNG) exportiert werden.

• PDF-Export

Alle Horoskopzeichnungen können als PDF-Datei exportiert werden. Voraussetzung ist der PDF-Acrobat-Reader den Sie <u>hier</u> kostenlos downloaden können.

• Word-Export

Alle Horoskopzeichnungen können in ein Word-Dokument exportiert werden.

## Installation und Lizensierung AstroConnect Software

#### 1. Download

Nach dem Download der Datei von unserer Webseite unter

<u>http://www.astroconnect.de/AC/SoftwareDownload.aspx</u>entpacken Sie Datei mit einem handelsüblichen Entpacker z. B. WinZip in einen beliebigen Ordner z. B. c:\temp. Oft reicht auch ein Doppelklick auf die gepackte Datei und der Inhalt wird angezeigt. Dann können Sie die Installationsdatei setup.exe sofort starten.

#### 2. Installation

Starten Sie die Datei **SETUP.EXE** und folgen den Anweisungen des Installationsprogramms. Ab Windows-Vista erscheint je nach Sicherheitseinstellungen die Meldung, dass das Programm nicht vertrauenswürdig ist, weil es nicht von Microsoft lizensiert ist. Klicken Sie dann auf "Trotzdem ausführen". Als Startverzeichnis wird der Programm-Ordner (siehe Punkt 9) empfohlen. Sollte das Installationsprogramm mit der Meldung abbrechen, dass NET-Framework 2.0 auf Ihrem Rechner nicht installiert ist, dann können Sie dies von der Webseite http://www.microsoft.com/downloads/details.aspx?familyid=0856EACB-4362-4B0D-8EDD-AAB1 5C5E04F5&displaylang=de herunterladen. Starten Sie dann das Programm **Dotnetfx.exe** und folgen Sie den Anweisungen des Setup-Programms. Dann wiederholen Sie die Installation unter Punkt 2. Nach erfolgreicher Installation erscheint auf Ihrem Desktop das Symbol der AC-Software. Durch Doppelklick auf dieses Symbol starten Sie das Programm.

#### 3. Lizenzierung

Wenn Sie eine Lizenz-Datei per Email als License-Datei erhalten haben, dann klicken Sie mit der **rechten** Maustaste auf den Dateianhang in Ihrer Email. Es öffnet sich ein Fenster mit verschiedenen Optionen. Klicken Sie auf **Speichern unter** und wählen Sie den Programmordner (siehe Punkt 9) als Zielverzeichnis.

Wenn Sie die Datei als ZIP-Datei erhalten haben, dann klicken Sie mit einem Doppelklick auf den Dateianhang und entpacken Sie die Lizenz-Datei in das Programmverzeichnis (siehe Punkt 9).

Sollte eine Meldung erscheinen, in der Sie darauf hingewiesen werden, dass Sie zum Einfügen der Datei Administratorrechte benötigen, dann wählen Sie die Option "Übergehen".

Dann starten Sie das Astroconnect-Programm und wählen in der oberen Menüleiste die Option **Extras/Registrieren**. Jetzt müssen Sie nur noch Ihre Lizenzdaten, **wie in der Bestellung angegeben**, eintragen und Ihre Eingaben bestätigen. Achten Sie bitte genau auf Groß- und Kleinschreibung und Leerzeichen. Nach erfolgreicher Registrierung müssen Sie das Programm erneut starten, damit es als Vollversion läuft.

#### 4. Cortext-Lizensierung

Die Freischaltung für die Textmodule erfolgt für jedes einzelne Textmodul mit einem Registrierungsschlüssel. Wenn Sie aus dem Astroconnect-Programm heraus eine Textanalyse ausgewählt haben, erscheint ein Hinweis, dass das Modul nicht registriert ist. Wenn Sie diese Meldung ohne Registrierung übergehen, wird Ihnen ein Demo-Horoskop angezeigt. Wenn Sie auf Registrieren klicken, dann erscheint ein Fenster in das Sie Ihren Freischaltcode eingeben können.

#### 5. Ortsdatenbank

In der Demoversion besteht die Ortsdatenbank nur aus Orten der Länder D, A und CH. Die komplette Ortsdatenbank können Sie auf unserer Webseite unter <u>http://www.astroconnect.de/AC/geologin.aspx</u> nach Eingabe eines Passwortes, dass Sie von uns per Email erhalten, herunterladen. Die Datei **GEO.ZIP** entpacken Sie, wie unter Punkt 1 beschreiben und wählen als Zielordner Ihr Arbeitsverzeichnis (siehe Punkt 9).

#### 7. Online-Update

Von Zeit zu Zeit sollten Sie prüfen, ob neuere Versionen der AC-Software zur Verfügung stehen. Hierzu klicken Sie in der Menüleiste die Auswahl **Extras/Online-Update** an. Hier wird geprüft, ob sich auf unserem Server eine neuere Version befindet. Falls ja, dann können Sie die neue Version direkt aus dem Programm herunterladen und installieren. Ihre Horoskopdaten werden dabei nicht überschrieben. Trotzdem sollten Sie vor jedem Update die Dateien **geo.mdb** und **astroconnect.mdb** sichern.

#### 8. Update von Version 4.x auf 5.x

Durch Änderung der Verzeichnisstruktur befinden sich ab der Version 5.x die Horoskop- und Geodaten nicht mehr im Arbeitsordner, sondern im Programmordner (siehe Punkt 9). Damit Ihre bisher eigegeben Daten jedoch erhalten bleiben, müssen Sie die Dateien Geo.mdb und Astroconnect.mdb aus dem Arbeitsordner in den Programmordner kopieren. Beide Dateien werden dabei überschrieben.

#### 9. Ordner-Struktur der Programm- und Arbeitsordner unter Windows

#### 9.1 [Programmordner]

In diesem Ordner befinden sich u.a. die Startdatei **astroconnect.exe**, verschiedene DLL's, die **Lizenzdatei**, die Ortsdatenbank **geo.mdb** und die Horoskopdatenbank **astroconnect.mdb**. Das Unterverzeichnis **Cortesi Texte** enthält u.a. die Schnittstelle zum Cortext-Textmodul und das Programm Cortext.exe.

#### **Original-Windows-7-Programm-Pfad:**

C:\Program Files(x86)\Astroconnect\ **Pfad-Bezeichnung in der deutschen Windows-7-Version:** C:\Programme(x86)\Astroconnect

### Pfad unter Windows XP, 2000, 2003 (dt.):

C:\Programme\Astroconnect

#### 9.2 [Arbeitsordner]

In diesem Ordner befinden sich u. a. temporäre Dateien wie z.B. erstellte PDF-Ausgaben.

#### Original-Windows-7-Arbeitsordner-Pfad:

C:\Users\[Benutzername]\appdata\roaming\astroconnect\ \*)siehe Hinweis **Pfad-Bezeichnung in der deutschen Windows-7-Version:** C:\Benutzer\[Benutzername]\ appdata\roaming\astroconnect\ \*)siehe Hinweis

#### Pfad unter Windows XP, 2000, 2003 (dt.):

C:\Dokumente und Einstellungen\[Benutzername]\Anwendungsdaten\astroconnect\

\*) Hinweis: Diese Ordner sind eventuell im Windows-Explorer nicht sichtbar. Um sie sichtbar zu machen, müssen Sie im Windows-Explorer unter **Extras/Ordneroptionen/Ansicht/** bei der Auswahl "**Versteckte Dateien und Ordner**" die Option "**alle Dateien und Ordner**" auswählen.

Wenn Sie Probleme bei der Installation oder Fragen zur Funktionalität haben, dann wenden Sie sich bitte an <u>sup@astroconnect.de</u>.

Ein erfolgreiches und entspanntes Arbeiten mit unserem Programm wünscht Ihnen Ihr Astroconnect-Team

## Astroconnect Software Update-Informationen

#### Update von Version 4.x auf 5.x

Durch Änderung der Verzeichnisstruktur befinden sich ab der Version 5.x die **Horoskopund Geodaten** nicht mehr im **Arbeitsordner**, sondern im **Programmordner**.

Nach dem Update auf die neue Version werden Sie feststellen, dass Ihr Horoskopdaten-Ordner leer ist, bzw. nur die Daten der Erstinstallation enthält. Auch erscheint die Meldung, dass Ihre Lizenzdaten nicht übereinstimmen. Um die bereits erfassten Horoskope wieder sichtbar zu machen, müssen Sie die Dateien **astroconnect.mdb** und **geo.mdb** aus dem **Arbeitsordner** in den **Programmordner** kopieren.

Sie finden den **Arbeitsordner** mit dem Windows-Explorer je nach Betriebssystem in unterschiedlichen Verzeichnissen:

Original-Windows-7-Arbeitsordner-Pfad:

C:\Users\[*Benutzername*]\*\appdata\roaming\astroconnect\ \*siehe Hinweis **Pfad-Bezeichnung in der deutschen Windows-7-Version:** C:\Benutzer\[*Benutzername*]\*\ appdata\roaming\astroconnect\ \*siehe Hinweis

#### Pfad unter Windows XP, 2000, 2003 (dt.):

C:\Dokumente und Einstellungen\[Benutzername]\*\Anwendungsdaten\astroconnect\

 \*) Hinweis: Diese Ordner sind eventuell im Windows-Explorer nicht sichtbar. Um sie sichtbar zu machen, müssen Sie im Windows-Explorer unter Extras/Ordneroptionen/Ansicht/ bei der Auswahl "Versteckte Dateien und Ordner" die Option "alle Dateien und Ordner" auswählen.
 \*) Der [Benutzername] bezeichnet Ihr Benutzerkonto unter Windows.

Wenn Sie sich im Arbeitsordner befinden, markieren Sie die beiden Dateien **astroconnect.mdb** und **geo.mdb** mit der **rechten** Maustaste und wählen Sie *"***kopieren**".

Dann wechseln Sie in das Astroconnect-**Programmverzeichnis**\* und wählen "**einfügen**". Es erscheint die Meldung, dass die Dateien bereits bestehen. Klicken Sie auf "**überschreiben**" bzw. "**ersetzen**". Sollte bei Windows 7 eine Meldung erscheinen, dass Sie Administratorberechtigungen benötigen, um diese Dateien zu ersetzen, dann klicken Sie auf "fortsetzen".

Sie finden den **Programmordner** mit dem Windows-Explorer je nach Betriebssystem in unterschiedlichen Verzeichnissen:

Original-Windows-7-Programm-Pfad: C:\Program Files(x86)\Astroconnect\ Pfad-Bezeichnung in der deutschen Windows-7-Version: C:\Programme(x86)\Astroconnect

**Pfad unter Windows XP, 2000, 2003 (dt.)**: C:\Programme\Astroconnect

Jetzt starten Sie das Astroconnect-Programm und Ihr Programm ist wieder lizensiert und verfügt über die bereits erfassten Horoskope.

### Horoskopordner

Die Basis der astrologischen Berechnungen ist der Horoskopordner. Dieser wird automatisch nach dem Start geöffnet und der Cursor/Balken springt auf das zuletzt bearbeitete Horoskop im Ordner.

Im oberen grau unterlegten Teil haben Sie die Möglichkeit, neue Horoskope einzugeben, geänderte Horoskope zu speichern, sie zu löschen oder bestehende Horoskope zu suchen.

Unterhalb befinden sich die Horoskopdaten des selektierten Horoskops. Sie selektieren Ihr Horoskop indem Sie auf den Zeilenkopf ganz links in der Zeile (dort, wo sich in der Abbildung der kleine schwarze Pfeil befindet) klicken. Sofort werden die Horoskopdaten im oberen Bereich des Fensters und die Planeten- und Hauspositionen im Mittelbereich aktualisiert. Möchten Sie die Horoskope sortieren, dann klicken Sie auf die Spaltenüberschrift und sie werden nach der Spalte z.B. Name sortiert.

Der Horoskopordner ist unterteilt in:

- Privat
- Klienten
- Ereignisse
- Persönlichkeiten
- Sonstige

Die untenstehende Grafik beschreibt die einzelnen Ausgaben und Funktionen des Horoskopdatenfensters:

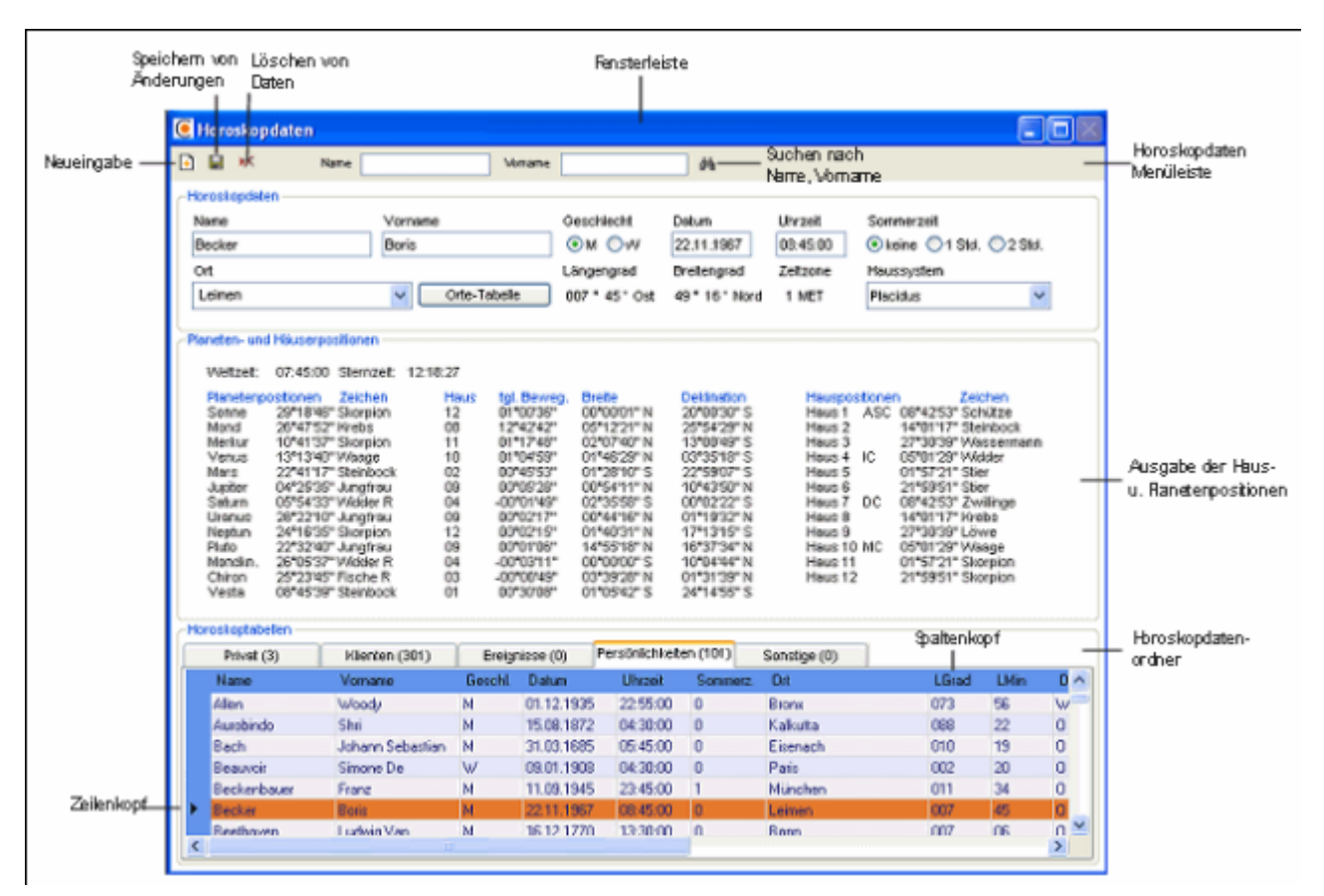

## Neueingabe von Horoskopen

Um ein Horoskop neu einzugeben, klicken Sie im Horoskopordner-Fenster in der obersten Leiste auf das 1. Symbol (als Kreis gekennzeichnet). Über die Menüleiste des Hauptfensters unter **Datei/Neues Horoskop** können Sie ebenfalls ein neues Horoskop eingeben.

| 0 | AstroC | Connect | © Software 4 | .4.7 Lize   | nznehme | r: Volkm | ar Dietz | - [Horosko | pdaten] |     |                |
|---|--------|---------|--------------|-------------|---------|----------|----------|------------|---------|-----|----------------|
| 0 | Datei  | Anzeige | Textauswertu | ngen Extras | Fenster | Hife     |          |            |         |     |                |
| 6 | 0      |         |              | 3           | •• ~    | 0        | İ 😹      |            |         |     |                |
| • | ) 🖬 🍬  | ×       | Filtern r    | ach Name    |         |          | Vorn     | ame        |         | Ort | Horoskope: 109 |

Es erscheint das Fenster für die Neueingabe, wobei einige Felder eine unbedingte Eingabe verlangen (\*):

- Name (\*)
- Vorname
- Geschlecht
- Datum (\*)
- Zeit (\*)
- Land (\*)
- Ort (\*)
- Haussystem (hier können Sie zwischen 12 verschiedenen Häusersystem wählen.
- Tierkreis
- Ordner, hier wählen Sie den Horoskopordner aus, in welchen Sie das Horoskop abspeichern möchten.

Die Ortskoordinaten, Zeitzone und Sommerzeit werden automatisch berechnet nachdem Tag, Uhrzeit, Land und Ort eingegeben wurden.

| Neueingabe von Horos | copen 🔀                           |
|----------------------|-----------------------------------|
| Horoskopdaten —      |                                   |
| Name                 | Becker                            |
| Vorname              | Boris                             |
| Geschl./Ereignis     | Männlich 💌                        |
| Datum                | 22.11.1967 Zeit 08:45:00          |
| Land                 | Deutschland 🛛 🗸                   |
| Ort                  | Leimen i <mark>n der Pfalz</mark> |
| Länge                | Leimen in der Pfalz               |
| Breite               | 49 °16 'N                         |
| Zeitzone             | MET +01:00:00                     |
| Haussystem           | Placidus                          |
| Tierkreis            | Normal (tropisch geozentrisch)    |
| Ordner               | Persönlichkeiten                  |
| zurück               | Speichern / Anzeigen              |

Nachdem Sie Ihre Daten eingegeben haben, klicken Sie auf Speichern und das Horoskop wird im ausgewählten Ordner abgespeichert. Jetzt können Sie sofort weitere Horoskope eingeben, sich das Radix anzeigen lassen oder zu den Horoskopdaten zurückkehren indem Sie auf Zurück klicken.

## Ändern von Horoskopdaten

Sie ändern bestehende Horoskopdaten indem Sie das zu ändernde Horoskop im Ordner durch Klicken auf den Zeilenkopf (dort, wo sich in der Abbildung der kleine schwarze Pfeil befindet) auswählen.

| Privat (3)  | Klienten (301)   | Ereigr | nisse (0)  | Persönlichkeite | sn (101) | Sonstige (0) |       |      |   |
|-------------|------------------|--------|------------|-----------------|----------|--------------|-------|------|---|
| Name        | Vorname          | Geschl | Datum      | Uhrzeit         | Sommerz. | Ort          | LGrad | LMin | ŀ |
| Allen       | Woody            | м      | 01.12.1935 | 22:55:00        | 0        | Bronx        | 073   | 56   | 7 |
| Aurobindo   | Shri             | M      | 15.08.1872 | 04:30:00        | 0        | Kalkutta     | 088   | 22   |   |
| Bach        | Johann Sebastian | M      | 31.03.1685 | 05:45:00        | 0        | Eisenach     | 010   | 19   |   |
| Beauvoir    | Simone De        | W      | 09.01.1908 | 04:30:00        | 0        | Paris        | 002   | 20   |   |
| Beckenbauer | Franz            | M      | 11.09.1945 | 23:45:00        | 1        | München      | 011   | 34   |   |
| Becker      | Boris            | M      | 22.11.1967 | 08:45:00        | 0        | Leimen       | 007   | 45   |   |
| Poothouse   | Lookoin Yes      | м      | 10121770   | 19-20-00        | 0        | Donn         | 007   | 00   |   |

Im oberen Teil des Fensters werden Ihre Daten automatisch übernommen. Nun springen Sie auf das zu ändernde Feld, korrigieren es, und klicken auf den Speichern-Button (als Kreis gekennzeichnet). Nach der Abfrage, ob Sie die Änderung für das ausgewählte Horoskop durchführen wollen und deren Bestätigung, wird Ihre Änderung übernommen.

| AstroConnect® Software    | e 4.4.7 Lizenznehmer:    | : Volkmar Dietz - | [Horoskopdaten]     |              |    |
|---------------------------|--------------------------|-------------------|---------------------|--------------|----|
| 🧕 Datei Anzeige Textauswe | rtungen Extras Fenster I | Hilfe             |                     |              |    |
|                           | P 🕼 🗾 📈                  | 🎯 🏢 🔣             |                     |              |    |
| 🖹 📳 🕷 🛛 Filter            | rn nach Name             | Vorn              | ame                 | Ort          | ]  |
| -Horoskopdaten            |                          |                   |                     |              |    |
| Name                      | Vorname                  | Geschl./Ereign.   | Datum Uhrzzeit      | Haussystem   | Ti |
| Becker                    | Boris                    | Männlich 🛛 🔽      | 22.11.1967 08:45:00 | Placidus 🛛 👻 | N  |
| Land Ort                  |                          | Länge             | Breite Zeitzone     | GMT-Diff.    | H  |
| D Leimen in der Pfalz     | Ort ändern               | 007°46'Ost        | 49°17'Nord MET      | +01:00       | Pe |

### Löschen von Horoskopdaten

Wenn Sie eines oder mehrere Horoskope aus Ihrer Horoskoptabelle löschen möchten, dann können müssen Sie die zu löschenden Horoskope im Ordner markieren. Dazu klicken Sie auf den Zeilenkopf, um die Auswahl zu markieren. Möchten Sie mehrere Horoskope gleichzeitig löschen, dann markieren Sie erst die 1. Zeile mit der Maus, die Sie löschen möchten und dann die untere Zeile durch durch gleichzeitiges Drücken der Shift-Taste und klicken mit der Maus in die entsprechende Zeile. Jetzt haben Sie einzelne Zeilen oder einen ganzen Block markiert.

| roskopordner – |              |         |            |                |         |                     |       |
|----------------|--------------|---------|------------|----------------|---------|---------------------|-------|
| Privat (3)     | Klienten (8) | Ereign  | isse (10)  | Persönlichkeit | en (84) | Sonstige (4)        |       |
| Name           | Vorname      | Geschl. | Datum      | Uhrzeit        | Land    | Ort                 | LGrad |
| Adenauer       | Konrad       | M       | 05.01.1876 | 10:30:00       | D       | Köln                | 006   |
| Allen          | Woody        | N       | 01.12.1935 | 22:55:00       | JOR     | 'Ajlun              | 035   |
| Beckenbauer    | Franz        | M       | 11.09.1945 | 23:45:00       | D       | München             | 011   |
| Becker         | Boris        | M       | 22.11.1967 | 08:45:00       | D       | Leimen in der Pfalz | 007   |
| Beethoven      | Ludwig Van   | M       | 16.12.1770 | 13:30:00       | D       | Bonn                | 007   |
| Bogart         | Humphrey     | M       | 23.01.1899 | 13:40:00       | USA     | New York            | 074   |
| Böhm           | Karlheinz    | M       | 16.03.1928 | 18:45:00       | D       | Darmstadt           | 008   |
| Buber          | Martin       | M       | 08.02.1878 | 07:23:00       | A       | Wien                | 016   |
| Callas         | Maria        | F       | 04.12.1923 | 05:42:00       | USNY    | New York NY         | 074   |
| -              |              |         |            |                |         |                     |       |

Klicken Sie jetzt auf den Löschen-Button (als Kreis gekennzeichnet). Nach der Abfrage, ob Sie die ausgewählten Horoskope löschen möchten, wird Ihre Auswahl gelöscht.

| 🦲 AstroConnect® Softwar   | e 4.4.7 Lizenznehmer:     | : Volkmar Dietz | - [Horoskopdaten]   |            |                      |
|---------------------------|---------------------------|-----------------|---------------------|------------|----------------------|
| 🧕 Datei Anzeige Textauswe | ertungen Extras Fenster I | Hiře            |                     |            |                      |
|                           | - 🤉 🖉 🛄 🏑                 | 🕚 🗒 🏙           |                     |            |                      |
| 🗟 🖬 🐼 🛛 Filter            | rn nach llame             | Vorn            | ame                 | Ort        | Horoskope: 109       |
| Horoskopdaten             |                           |                 |                     |            |                      |
| Name                      | Vomame                    | Geschl./Ereign. | Datum Uhrzzeit      | Haussystem | Tierkreis            |
| Becker                    | Boris                     | Mànnlich 🛛 👻    | 22.11.1967 08:45:00 | Placidus 🗠 | Normal (trop. geoz.) |
| Land Ort                  |                           | Länge           | Breite Zeitzone     | GMT-Diff.  | Horoskopardner       |
| D Leimen in der Pfalz     | Ort ändern                | 007°46' Ost     | 49°17'Nord MET      | +01:00     | Persönlichkeiten 👻   |

## Suchen von Horoskopdaten

Sie haben die Möglichkeit nach Name und/oder Vorname und/oder Ort in der Horoskoptabelle zu suchen. Geben Sie in den gewünschten Suchbegriff ein und alle Horoskopordner werden sofort nach dem Suchbegriff durchsucht und die Anzahl der gefunden Horoskop angezeigt.

| AstroConnect® Software 4.4.7     | Lizenznehmer: Volkmar Dietz | [Horoskopdaten] |     |                             |
|----------------------------------|-----------------------------|-----------------|-----|-----------------------------|
| 🧕 Datei Anzeige Textauswertungen | Extras Fenster Hilfe        |                 |     |                             |
| Q Q Q Q 📮 🮕                      | 🗾 🛄 🏑 🕥 🏥 麗                 |                 |     |                             |
| 💽 🔛 📈 🛛 Filtern nach l           | lame C Vorn                 | ame             | Ort | Horoskope: 109 - 7 gefunden |

| ٢H | oroskopordner |              |        |            |                |        |                 |       |      |     |       |      |     |          |
|----|---------------|--------------|--------|------------|----------------|--------|-----------------|-------|------|-----|-------|------|-----|----------|
|    | Privat (0)    | Klienten (0) | Ereign | isse (1)   | Persönlichkeib | en (6) | Sonstige (0)    |       |      |     |       |      |     |          |
|    | Name          | Vomame       | Geacht | Datum      | Uhrzeit        | Land   | Ort             | LGrad | LMin | 0/W | BGrad | BMin | N/S | Zeitzone |
|    | Callas        | Maria        | F      | 04.12.1923 | 05:42:00       | USNY   | New York NY     | 074   | 00   | W   | 40    | 42   | N   | EST      |
|    | Camus         | Abert        | M      | 07.11.1913 | 02:00:00       | DZ     | Mondovi         | 007   | 49   | 0   | 36    | 40   | N   | GMT      |
|    | Capra         | Fritjof      | M      | 01.02.1939 | 10:50:00       | A      | Wien            | 016   | 23   | 0   | 48    | 13   | N   | MET      |
|    | Cayce         | Edgar        | M      | 18.03.1877 | 15:30:00       | USA    | Hopkinsville    | 087   | 28   | W   | 36    | 51   | N   | LMT      |
|    | Cézanne       | Paul         | M      | 19.01.1839 | 01:00:00       | F      | Aix en Provence | 005   | 27   | 0   | 43    | 31   | N   | LMT      |
|    | Chaplin       | Charlie      | M      | 16.04.1889 | 20:00:00       | GBE    | London          | 000   | 06   | W   | 51    | 31   | N   | GMT      |

### **Orte verwalten**

Sie haben 2 Möglichkeiten zur Ortsverwaltung zu gelangen. Einmal über die Haupt-Menüleiste durch klicken auf die Menüpunkte **Extras** und **Orte verwalten** 

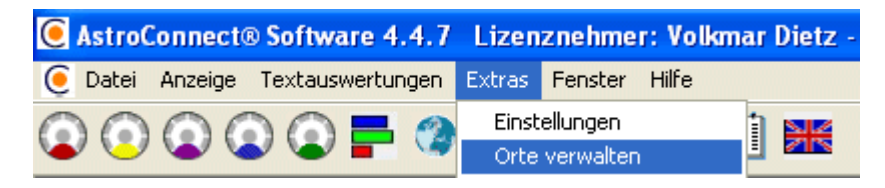

oder über das Horoskopdaten-Fenster indem Sie auf den Button **Orte-Tabelle** klicken.

#### Es erscheint folgendes Fenster:

| di lu               |       | 13200 One Zeittabelle 1                                                                                                    |
|---------------------|-------|----------------------------------------------------------------------------------------------------|
| Benin 🔥             | RPH 🔨 | Ort suchen M 31.03.2002 02:00:00 MET/S                                                                                                    |
| Bermuda/GB          | BPA   | Cot 6% and Cont 6% and Cont 6% |
| Bhutan              | BHU   | Ort filtern *= ↓= 30.03.2003 02:00:00 MET/S                                                                                                    |
| Bolivien            | BOL - | 26.10.2003 03:00:00 MET                                                                                                    |
| Bosnien Herzegowina | BA    | Aach bei Freiburg Aach bei Freiburg 28.03.2004 02:00:00 MET/S                                                                                                    |
| Botswana            | RB    | Aach bei Trier 31.10.2004 03:00:00 MET                                                                                                    |
| Brasilien           | BR    | Aach im Allgäu 27.03.2005 02:00:00 MET/S                                                                                                    |
| Brunei              | BRU   | Aachen 30.10.2005 03:00:00 MET                                                                                                    |
| Bulgarien           | BG    | Aach-Linz 26.03.2006 02:00:00 MET/S                                                                                                    |
| Burkina Faso        | BF    | Aarbergen 29.10.2006 03:00:00 MET                                                                                                    |
| Burundi             | BU    | Aasbüttel 25.03.2007 02:00:00 MET/S                                                                                                    |
| Chile               | RCH   | Aasen 28.10.2007 03:00:00 MET                                                                                                    |
| China               | TJ    | Abbach 30.03.2008 02:00:00 MET/S                                                                                                    |
| Cook-Inseln         | CSP   | Abbehausen 26.10.2008 03:00:00 MET                                                                                                    |
| Costa Rica          | CR    | Abbensen bei Braunschweig 29.03.2009 02:00:00 MET/S                                                                                                    |
| Côte d'Ivoire       | a     | Abbensen bei Hannover 25.10.2009 03:00:00 MET                                                                                                    |
| Curacao             | CPA   |                                                                                                    |
| Dänemark            | DK    |                                                                                                    |
| Deutschland 🛛 🗡     | D 💙   | - ausgewahlte Zeitzone                                                                                                    |
|                     |       | Middle European Time (MET) +01:00:00                                                                                                    |
|                     |       |                                                                                                    |
| usgewählter Ort     |       | Basiszeitzone                                                                                                    |
| D Aach bei Freiburg |       | Middle European Time                                                                                                    |
|                     |       |                                                                                                    |
| Länge 008 🔽 51      | ✓ 0   | 💌 Breite 47 🔽 49 🔽 N 🔽 💽                                                                                                    |

Wenn Sie neue Orte eingeben möchten, dann klicken Sie auf das folgende Symbol:

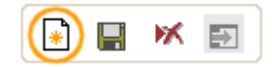

Es erscheint folgendes Fenster.

| Referenzo  | nt Aa | ich bei  | Freibu | ırg     |      |   |  |
|------------|-------|----------|--------|---------|------|---|--|
| Basiszeitz | one N | 1iddle E | Europe | an Time | e    |   |  |
| Land/Ort   | D     |          |        |         |      |   |  |
| Länge      | 000   | ~ °      | 00     | *       | Ost  | ~ |  |
| Breite     | 00    | ~        | 00     | ~       | Nord | ~ |  |

Wichtig ist, dass Sie einen Refernezort ausgewählt haben, der der Zeitzone des neuen Ortes entspricht. Dann füllen Sie die restlichen Felder aus. Sollten Sie die Ortskoordinaten nicht kennen, dann müssen Sie einen Atlas zu Rate ziehen und die Längen- und Breitengrade ergänzen oder Sie suchen bei <u>Google Maps</u>.

Wenn Sie bestehende Orte ändern möchten, dann führen Sie Ihre Änderungen durch und klicken zum Speichern Ihrer Änderungen auf das folgende Symbol:

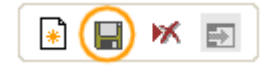

Wenn Sie bestehende Orte löschen möchten, dann wählen Sie zuerst den zu löschenden Ort und klicken dann auf das folgende Symbol:

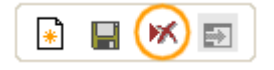

### Astrologisches Austauschformat AAF

Beim AAF-Format handelt es sich um ein genormtes Format zum Austausch astrologischer Daten. Dadurch haben Sie die Möglichkeit Horoskopdaten aus anderen Astro-Programmen in das Astroconnect-Programm zu importieren.

#### **AAF-Import**

Zuerst wählen Sie durch Klick auf die obere Lasche der Horoskopdaten die Tabelle an, in die Sie Ihre Daten importieren möchten. Dann klicken Sie in die obere Menüleiste auf Datei und AAF-Import.

| 0 | Astro( | Connect@    | © Soft | ware 4    | .4.7   | Lizer  | nznehm | ner: Voll | mar | Dietz      |
|---|--------|-------------|--------|-----------|--------|--------|--------|-----------|-----|------------|
| 0 | Datei  | Anzeige     | Texta  | uswertur  | ngen   | Extras | Fenste | er Hilfe  |     |            |
| 6 | Neu    | ies Horoski | ор     |           | 3      | -7     | m      | 10        | m   |            |
| • | AAF    | -Import     |        |           |        | E.     |        |           |     | <u>×18</u> |
|   | AAF    | -Export     |        | -         | ach H  |        | d      |           |     | Vor        |
|   | CSV    | /-Export    |        | -intern n | iach n | ame    | Ч      |           |     | VOIT       |

#### Es erscheint folgendes Fenster:

| AAF-Import Da                      | tei Format A93 I | 393               |   |   |     |    | ? 🗙     |
|------------------------------------|------------------|-------------------|---|---|-----|----|---------|
| Suchen in:                         | 🗀 AAF            |                   | ~ | 6 | ) 🏓 | •  |         |
| Zuletzt<br>verwendete D<br>Desktop | EREIGNISSE.AA    | ΑF                |   |   |     |    |         |
| Arbeitsplatz                       |                  |                   |   |   |     |    |         |
|                                    | Dateiname:       | EREIGNISSE.AAF    |   |   | *   |    | )ffnen  |
| Netzwerkumgeb                      | Dateityp:        | AAF files (*.aaf) |   |   | *   | АЫ | orechen |

Sie wählen jetzt den Dateipfad und die AAF-Datei aus der Sie Daten importieren möchten und klicken auf "Öffnen". Nach Bestätigung der nun folgenden Abfrage werden Ihre Daten in die vorher ausgewählte Tabelle importiert.

#### **AAF-Export**

Zur Auswahl des AAF-Exportes klicken Sie in der Menüauswahl des Hauptfensters auf AAF-Export.

Es erscheint folgendes Fenster:

| AAF-Export       |                                             | × |
|------------------|---------------------------------------------|---|
| Export-Parameter |                                             |   |
| Horoskopordner:  | Privat 💌                                    |   |
| Export-Pfad      | C:\Programme\AstroConnect\AAF\              |   |
| AAF-Dateiname:   | Export.aaf                                  |   |
| 🗹 AAF-A Daten    | O Neue Datei O An bestehende Datei anhängen |   |
| AAF-B Daten      | Nur aktuellen Datensatz exportieren         |   |
|                  | Schließen Exportieren                       |   |
|                  |                                             |   |
|                  |                                             |   |

Jetzt können Sie den Horoskopordner, den Export-Pfad und den Dateinamen auswählen, in welchen die Horoskopdaten gespeichert werden sollen. Auch haben Sie die Möglichkeit, die Daten an eine bestehende Datei anzuhängen oder nur den ausgewählten Datensatz zu exportieren.

Wichtig: Zur Zeit unterstützt Astroconnect AAF-A und AAF-B aufbereitete Daten.

**Anmerkung:** Auf der offiziellen AAF-Internet-Seite <u>http://www.sternwerkstatt.de/aaf/</u> finden Sie alle jeweils aktuellen Informationen zum AAF.

#### **CSV-Export**

Sie können einen kompletten Horoskopordner auch als CSV-Datei exportieren. Zur Auswahl des CSV-Exportes klicken Sie in der Menüauswahl des Hauptfensters auf CSV-Export. Diese Datei können Sie mit anderen Programmen z.B. Excel oder Access weiter bearbeiten.

## Anzeigen/Drucken

Wählen Sie das Horoskop, das Sie anzeigen möchten aus der Horoskoptabelle aus, in dem Sie auf den Zeilenkopf oder in eine Zeile der Horoskoptabelle klicken. Für Synastrie, Combin und Composit müssen Sie 2 Horoskope auswählen. Nach Auswahl des 1. Horoskops halten Sie die Strg-Taste gedrückt und klicken auf den Zeilenkopf des 2. Horoskops.

| Privat (3)  | Klienten (301)   | Ereigr | nisse (0)  | Persönlichkeite | sn (101) | Sonstige (0) |       |      |  |
|-------------|------------------|--------|------------|-----------------|----------|--------------|-------|------|--|
| Name        | Vorname          | Geschl | Datum      | Uhrzeit         | Sommerz. | Ort          | LGrad | LMin |  |
| Allen       | Woody            | м      | 01.12.1935 | 22:55:00        | 0        | Bronx        | 073   | 56   |  |
| Aurobindo   | Shri             | M      | 15.08.1872 | 04:30:00        | 0        | Kalkutta     | 088   | 22   |  |
| Bach        | Johann Sebastian | M      | 31.03.1685 | 05:45:00        | 0        | Eisenach     | 010   | 19   |  |
| Beauvoir    | Simone De        | W      | 09.01.1908 | 04:30:00        | 0        | Paris        | 002   | 20   |  |
| Beckenbauer | Franz            | M      | 11.09.1945 | 23:45:00        | 1        | München      | 011   | 34   |  |
| Becker      | Boris            | M      | 22.11.1967 | 08:45:00        | 0        | Leimen       | 007   | 45   |  |
| Poothouse   | Lookoin Man      | м      | 10121770   | 12-20-00        | 0        | Donn         | 007   | 00   |  |

Nun haben Sie 3 verschiedene Möglichkeiten der Anzeige:

• Über das Hauptmenü Anzeige durch klicken auf die Auswahl z. B. Radix,

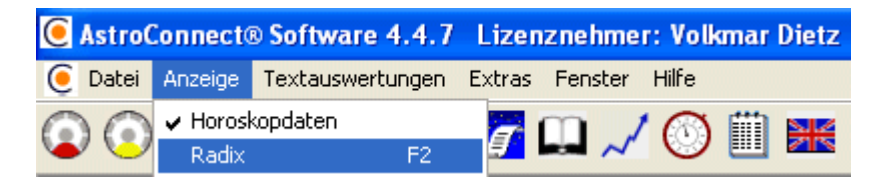

 durch Klicken auf das Symbol <u>Radix</u> (in der Abb. gekennzeichnet durch den Kreis) <u>Planetare</u> <u>Synastrie</u> <u>Composit</u> <u>Kombin</u> <u>Transitübersicht</u> <u>Astrolandkarte</u> <u>Ephemeriden-Tabelle</u> <u>Biorhythmus</u> Hier und Jetzt Notizen

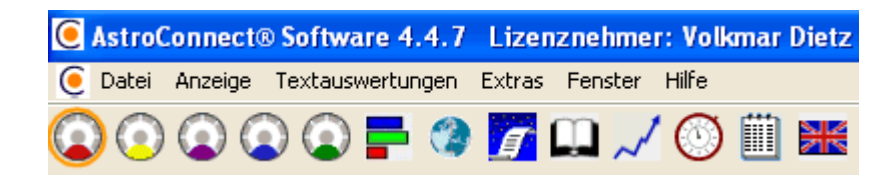

- oder durch drücken der Short-Keys
  F2=Radix
  F3=Solar/Lunar
  F4=Synastrie
  F5=Composit
  F6=Combin
  F7=Transitübersicht
  - F8=Astrolandkarte
  - F9=Ephemeriden-Tabelle
  - F10=Biothythmus
  - F11=Hier und Jetzt

#### F12=Notizen

Nun erscheint die Auswahl mit der folgenden Menüleiste:

| 0 | Rad          | ix B | oris | Bec | ker |                         |   |   |   |   |   |   |    |   |   |   |   |   |   |   |   |   |   |         |  |
|---|--------------|------|------|-----|-----|-------------------------|---|---|---|---|---|---|----|---|---|---|---|---|---|---|---|---|---|---------|--|
| ď | $\mathbf{Y}$ | L    | *    |     | Δ   | $\overline{\mathbf{x}}$ | ° | ٠ | 0 | ົ | ğ | ę | 0' | 4 | 5 | 8 | Ψ | ₽ | ຄ | Ç | ę | ∻ | ٠ | đ 🖨 🖹 🖪 |  |

Durch Klicken auf die Aspektsymbole können Sie verschiedene Aspekte ein- und ausschalten. Dies gilt auch für die Planetensymbole. Wenn Sie auf den grünen Kreis klicken, dann werden alle bzw. keine Aspekte/Planeten angezeigt. Welche Aspekte standardmäßig eingeschaltet sind, entscheiden Sie bei den Einstellungen, welche Sie in der Menüleiste und **Extras**, **Einstellungen** finden.

Die rechten 4 Buttons stehen für die **Druckvorschau**, **Drucken**, **Datenblatt** anzeigen und **Grafik-Export**. Beim Grafik-Export können Sie die Horoskopzeichnung in verschiedene Formate (z.B. BMP, JPG etc) speichern.

## Radix anzeigen/drucken

Klicken Sie zum Anzeigen des Radix auf das eingekreiste Symbol oder wählen Sie die Taste F2 oder wählen Sie aus der Menüleiste Anzeige/Radix.

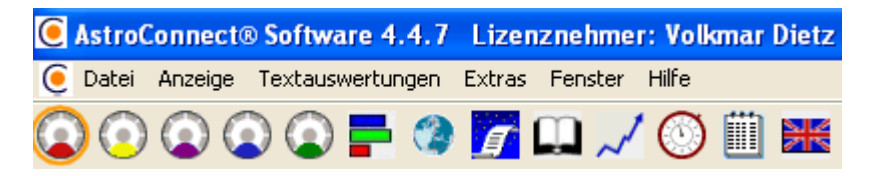

Das Radix-Fenster ist in 2 Hälften aufgeteilt:

Im linken Teil erscheint die Grafik, dessen Größe sich entsprechend der Fenstergröße anpasst. Die Trennlinie zwischen beiden Hälften ist verschiebbar. So können Sie z.B. wenn Sie nur die Grafik sehen möchten, den Verschiebebalken ganz nach rechts schieben.

Im rechten Teil erscheinen die Horoskopdaten entsprechend der untenstehenden Auswahl:

| Rhythmus   | Spieg | elpunkte   | Halbsun | nmen         | Progressionen |  |
|------------|-------|------------|---------|--------------|---------------|--|
| Verkettung | Sei   | ns. Punkte | Harm    | nonics       | Astro-Timer   |  |
| Positionen |       | Aspe       | kte     | Gewichtungen |               |  |

Durch klicken auf das Register erscheinen folgende Auswertungen:

Positionen •

Horoskopdaten mit Planeten- und Hauspositionen

- Aspekte
- alle Aspekte mit Orbis und Anzeige der separativen und applikativen Aspekte (s,a) Gewichtungen
- Anzeige der Elementverteilung, Quadrangenverteilung, Qualität und Polarität
- Rhythmen

mit Auswahl wie viel Jahre pro Haus und vor- oder rückwärts

das aktuelle Alter kann auch im Radix angezeigt werden. Kommt man in den Bereich einer rhythmischen Auslösung (+/- 2 Monate), dann wird das Ereignisdatum rot gekennzeichnet.

#### **Spiegelpunkte** .

Planetenpositionen der Spiegelpunkte mit Auswahl über Widder/Waage- oder Krebs/Steinbock-Achse. Auch Aspekte mit Orben zum Radix werden angezeigt, auf Wunsch auch im Radix.

#### **Halbsummen** .

Anzeige der Halbsummen mit Aspekten zum Radix, wobei der Orbis zwischen 1,2,3 Grad gewählt werden kann.

#### **Direktionen/Progressionen**

Anzeige der Direktionen mit Aspekten und Orben zum Radix, wobei zwischen folgenden Direktionsberechnungen gewählt werden kann:

- Primärdirektionen nach Naibod
- Primärdirektionen nach Ptolomäus
- Primärdirektionen nach Cardano
- Sekundärdirektionen (Progressionen)
- Sonnenbogendirektionen

Das Datum ist frei wählbar. Auch besteht die Möglichkeit sich die Direktionsplaneten im Radix anzeigen zu lassen.

- **Dominantenverkettung** nach Zeichen oder Häuser mit Anzeige im Radix
- **Sensitive Punkte**
- mit Anzeige im Radix als Nr. oder Text
- **Harmonics** 2. - 360. Harmonics
- **Astro-Timer**

Hier werden aktuelle oder nach Datum und Zeit ausgesuchte Transite angezeigt und auf Wunsch im Außenkreis des Radix angezeigt. Es können verschiedene Intervalle (Minute - Jahr), der Laufzeit-Takt (1 Sek. - 60 Sek.) und auch der Ort (i. d. R. der Wohnort) ausgewählt werden. Nach dem Start bewegen sich die Planeten nach Intervall und Takt im Außenkreis um das Radix.

Die Symbole in der Menüleiste der Radixanzeige geben Ihnen folgende Möglichkeiten:

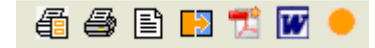

- Druckanzeige zeigt Ihnen vor dem Drucken eine Seitenansicht
- **Drucken** druckt sofort
- Datenblatt anzeigen Seitenansicht der Horoskopdaten
- Bild-Export in verschiedene Grafikformate z.B. BMP, JPG und andere
- PDF-Export
- Word-Export
- Ein- bzw. Ausblenden der Horoskopdaten

## Planetare anzeigen/drucken

Klicken Sie zum Anzeigen des Planetars auf das eingekreiste Symbol oder wählen Sie die Taste F3 oder wählen Sie aus der Menüleiste Anzeige/Planetar.

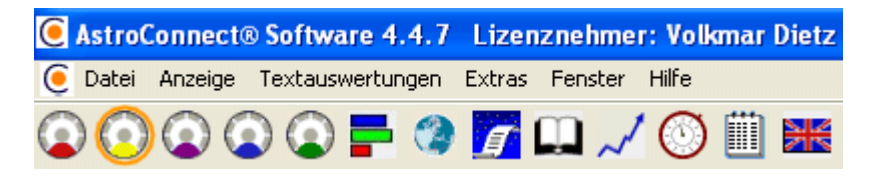

Das Planetar-Fenster ist in 2 Hälften aufgeteilt:

Im linken Teil erscheint die Grafik, dessen Größe sich entsprechend der Fenstergröße anpasst. Die Trennlinie zwischen beiden Hälften ist verschiebbar. So können Sie z.B. wenn Sie nur die Grafik sehen möchten, den Verschiebebalken ganz nach rechts schieben. Im rechten Teil erscheinen die Daten des Planetares entsprechend der untenstehenden Auswahl:

| Positionen                                | Aspekte                       | Rhythmus | Ha | lbsummen  | Astro-Timer    |  |  |  |  |  |
|-------------------------------------------|-------------------------------|----------|----|-----------|----------------|--|--|--|--|--|
| Paramete                                  | er Planet                     | tare     |    |           | ]              |  |  |  |  |  |
| Planetar                                  | : Sola                        | ar       | ~  | Ort är    | ndern          |  |  |  |  |  |
| Wiederk                                   | ehr: 43                       | . Solar  | *  | 21.11.200 | 9 - 20.11.2010 |  |  |  |  |  |
| LK/Ort:                                   | LK/Ort: D Leimen in der Pfalz |          |    |           |                |  |  |  |  |  |
| 💿 Radix aus  🔿 Radix innen 🔷 Radix aussen |                               |          |    |           |                |  |  |  |  |  |

Durch klicken auf das Register erscheinen folgende Auswertungen:

- Positionen
  - Planetardaten mit Planeten- und Hauspositionen
- <u>Aspekte</u> alle Aspekte mit Orbis
- Rhythmen
- <u>Rhythmen</u>

mit Auswahl wie viel Monate pro Haus und vor- oder rückwärts das aktuelle Alter kann auch im Radix angezeigt werden. Kommt man in den Bereich einer rhythmischen Auslösung (+/- 7 Tage), dann wird das Ereignisdatum rot gekennzeichnet.

Halbsummen

Anzeige der Halbsummen mit Aspekten zum Radix, wobei der Orbis zwischen 1,2,3 Grad gewählt werden kann.

Astro-Timer

Hier werden aktuelle oder nach Datum und Zeit ausgesuchte Transite angezeigt und auf Wunsch im Außenkreis des Radix angezeigt. Es können verschiedene Intervalle (Minute - Jahr), der Laufzeit-Takt (1 Sek. - 60 Sek.) und auch der Ort (i. d. R. der Wohnort) ausgewählt werden. Nach dem Start bewegen sich die Planeten nach Intervall und Takt im Außenkreis um das Radix.

Sie können bei den Parametern zwischen verschiedenen Planetaren von Solar bis Uranar wählen. Beim ersten Aufruf wird direkt das aktuelle Jahr der Wiederkehr vorgegeben. Sie können jedoch auch ein anderes Jahr wählen. Auch der Ort kann geändert werden.

Der Ausdruck erfolgt über die Menüleiste, wobei Sie 5 Möglichkeiten haben:

## 🗄 🎒 🖪 搅 👿

- Druckanzeige zeigt Ihnen vor dem Drucken eine Seitenansicht
- Drucken druckt sofort

- Bild-Export in verschiedene Grafikformate z.B. BMP, JPG und andere
- **PDF-Export** erstellt eine PDF-Ansicht
- Word-Export erstellt eine Word-Datei

## Synastrie anzeigen/drucken

Klicken Sie zum Anzeigen des Synastriehoroskopes auf das eingekreiste Symbol oder wählen Sie die Taste F4 oder wählen Sie aus der Menüleiste Anzeige/Synastrie.

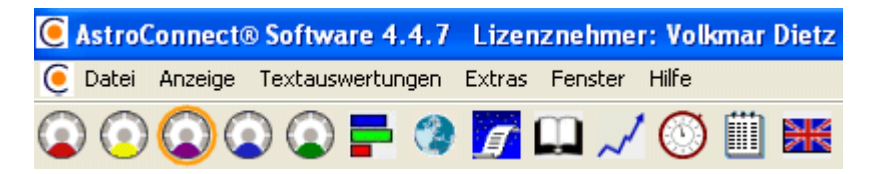

Das Synastrie-Fenster ist in 2 Hälften aufgeteilt:

Im linken Teil erscheint die Grafik, dessen Größe sich entsprechend der Fenstergröße anpasst. Die Trennlinie zwischen beiden Hälften ist verschiebbar. So können Sie z.B. wenn Sie nur die Grafik sehen möchten, den Verschiebebalken ganz nach rechts schieben. Im rechten Teil erscheinen die Synastriedaten entsprechend der untenstehenden Auswahl:

| -Hereekondeten |                       |
|----------------|-----------------------|
| Horoskopdaten  |                       |
| Positionen Ast | pekte                 |
|                |                       |
| Anzeige im Inn | nenkreis              |
|                |                       |
| 💿 Boris        | 🔵 Claudia             |
| blaum a        | Davia Daalaan         |
| Ivame          | Boris Becker          |
| Datum          | Mittwoch 22.11.1967   |
| Zeit           | 08:45:00              |
| Weltzeit       | 07:45:00              |
| Sternzeit      | 12:18:27              |
| Ort            | Leimen                |
| - Vit          | Comert                |
| Koordin.       | 007-45 Ost 49-16 Nord |
| Zeitzone       | 1                     |
| Haussystem     | Placidus              |
|                |                       |

Durch klicken auf das Register erscheinen folgende Auswertungen:

- Positionen Synastriedaten mit Planeten- und Hauspositionen
- <u>Aspekte</u> alle Aspekte mit Orbis

Sie können bei den Parametern zwischen Innen- und Aussenkreis wählen.

Der Ausdruck erfolgt über die Menüleiste, wobei Sie 5 Möglichkeiten haben:

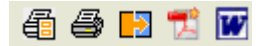

- Druckanzeige zeigt Ihnen vor dem Drucken eine Seitenansicht
- Drucken druckt sofort
- Bild-Export in verschiedene Grafikformate z.B. BMP, JPG und andere
- PDF-Export erstellt eine PDF-Ansicht
- Word-Export erstellt eine Word-Datei

## Composit anzeigen/drucken

Klicken Sie zum Anzeigen des Composit auf das eingekreiste Symbol oder wählen Sie die Taste F5 oder wählen Sie aus der Menüleiste Anzeige/Komposit.

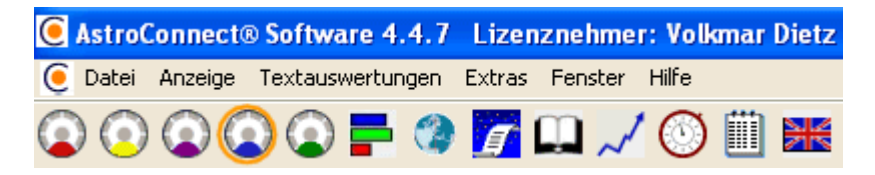

Das Composit-Fenster ist in 2 Hälften aufgeteilt:

Im linken Teil erscheint die Grafik, dessen Größe sich entsprechend der Fenstergröße anpasst. Die Trennlinie zwischen beiden Hälften ist verschiebbar. So können Sie z.B. wenn Sie nur die Grafik sehen möchten, den Verschiebebalken ganz nach rechts schieben. Im rechten Teil erscheinen die Synastriedaten entsprechend der untenstehenden Auswahl:

| Horoskopda | Horoskopdaten |          |             |  |  |  |  |  |  |
|------------|---------------|----------|-------------|--|--|--|--|--|--|
| Positionen | Aspekte       | Rhythmen | Astro-Timer |  |  |  |  |  |  |

Durch klicken auf das Register erscheinen folgende Auswertungen:

- Positionen Compositdaten mit Planeten- und Hauspositionen
   Aspekte
  - alle Aspekte mit Orbis
- <u>Rhythmen</u> mit Auswahl wie viel Jahre pro Haus und vor- oder rückwärts Kommt man in den Bereich einer rhythmischen Auslösung (+/- 2 Monate), dann wird das Ereignisdatum rot gekennzeichnet.
- Astro-Timer

Hier werden aktuelle oder nach Datum und Zeit ausgesuchte Transite angezeigt und auf Wunsch im Außenkreis des Composit angezeigt. Es können verschiedene Intervalle (Minute - Jahr), der Laufzeit-Takt (1 Sek. - 60 Sek.) und auch der Ort (i. d. R. der Wohnort) ausgewählt werden. Nach dem Start bewegen sich die Planeten nach Intervall und Takt im Außenkreis um das Composit.

Sie können bei den Parametern zwischen Innen- und Aussenkreis wählen.

Der Ausdruck erfolgt über die Menüleiste, wobei Sie 5 Möglichkeiten haben:

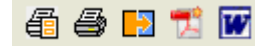

- Druckanzeige zeigt Ihnen vor dem Drucken eine Seitenansicht
- **Drucken** druckt sofort
- Bild-Export in verschiedene Grafikformate z.B. BMP, JPG und andere
- **PDF-Export** erstellt eine PDF-Ansicht
- Word-Export erstellt eine Word-Datei

## Combin anzeigen/drucken

Klicken Sie zum Anzeigen des Kombins auf das eingekreiste Symbol oder wählen Sie die Taste F6 oder wählen Sie aus der Menüleiste Anzeige/Kombin.

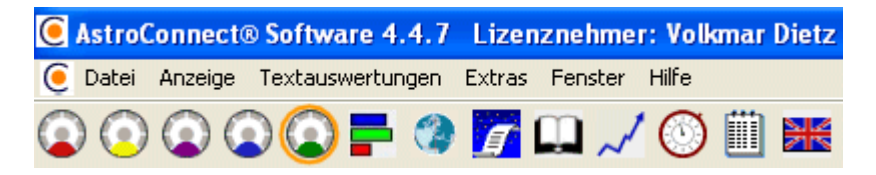

Das Combin-Fenster ist in 2 Hälften aufgeteilt:

Im linken Teil erscheint die Grafik, dessen Größe sich entsprechend der Fenstergröße anpasst. Die Trennlinie zwischen beiden Hälften ist verschiebbar. So können Sie z.B. wenn Sie nur die Grafik sehen möchten, den Verschiebebalken ganz nach rechts schieben. Im rechten Teil erscheinen die Synastriedaten entsprechend der untenstehenden Auswahl:

| -Horoskopda | Horoskopdaten |          |             |  |  |  |  |  |  |
|-------------|---------------|----------|-------------|--|--|--|--|--|--|
| Positionen  | Aspekte       | Rhythmen | Astro-Timer |  |  |  |  |  |  |

Durch klicken auf das Register erscheinen folgende Auswertungen:

- Positionen Compositdaten mit Planeten- und Hauspositionen
   Aspekte
  - alle Aspekte mit Orbis
- <u>Rhythmen</u> mit Auswahl wie viel Jahre pro Haus und vor- oder rückwärts Kommt man in den Bereich einer rhythmischen Auslösung (+/- 2 Monate), dann wird das Ereignisdatum rot gekennzeichnet.
- Astro-Timer

Hier werden aktuelle oder nach Datum und Zeit ausgesuchte Transite angezeigt und auf Wunsch im Außenkreis des Composit angezeigt. Es können verschiedene Intervalle (Minute - Jahr), der Laufzeit-Takt (1 Sek. - 60 Sek.) und auch der Ort (i. d. R. der Wohnort) ausgewählt werden. Nach dem Start bewegen sich die Planeten nach Intervall und Takt im Außenkreis um das Composit.

Sie können bei den Parametern zwischen Innen- und Aussenkreis wählen.

Der Ausdruck erfolgt über die Menüleiste, wobei Sie 5 Möglichkeiten haben:

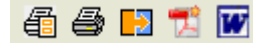

- Druckanzeige zeigt Ihnen vor dem Drucken eine Seitenansicht
- **Drucken** druckt sofort
- Bild-Export in verschiedene Grafikformate z.B. BMP, JPG und andere
- **PDF-Export** erstellt eine PDF-Ansicht
- Word-Export erstellt eine Word-Datei

## Transite anzeigen/drucken

Wenn Sie sich Transite für einen bestimmten Zeitraum ansehen möchten, dann wählen Sie zunächst ein Horoskop aus dem Horoskopordner aus, indem Sie auf den Zeilenkopf im Ordner klicken.

Dann klicken Sie in der Haupt-Menüleiste auf **Anzeige/Transitübersicht** (Shortkey **F7**) oder auf das Symbol, wie in der untenstehenden Grafik angezeigt:

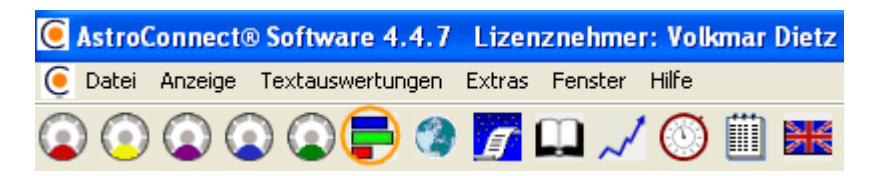

Jetzt erscheint die grafische Transitübersicht für den aktuellen Monat, wobei Sie zwischen Monats- oder Jahrestransiten wählen können. Der ausgewählte Monat ist jeweils der Beginnmonat.

| ~von/bis-     |                                   |         |   |      |   |
|---------------|-----------------------------------|---------|---|------|---|
| ⊙ Jał<br>◯ Mo | nrestransit ab<br>natstransit für | Oktober | * | 2005 | * |

Der Ausdruck erfolgt über die Menüleiste, wobei Sie 4 Möglichkeiten haben:

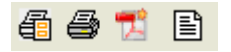

- Druckanzeige zeigt Ihnen vor dem Drucken eine Seitenansicht
- **Drucken** druckt sofort
- **PDF-Export** erstellt eine PDF-Ansicht
- Transit-Übersicht erstellt eine tabellarische Transitübersicht

## Astrokartografie anzeigen/drucken

Wenn Sie sich eine Astrokartografie ansehen möchten, dann wählen Sie zunächst ein Horoskop aus dem Horoskopordner aus, indem Sie auf den Zeilenkopf im Ordner klicken.

Dann klicken Sie in der Haupt-Menüleiste auf **Anzeige**/**Astrolandkarte** (Shortkey **F8**) oder auf das Symbol, wie in der untenstehenden Grafik angezeigt:

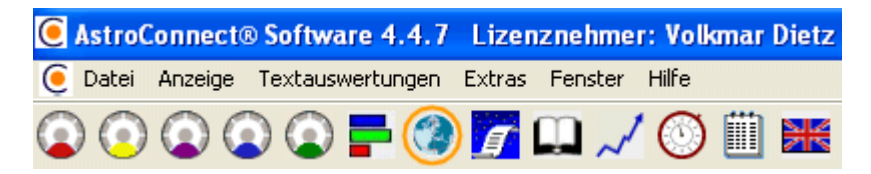

Jetzt erscheint das Fenster mit der Astrokartografie. Die Anzeige können Sie nach folgenden Kriterien beeinflussen:

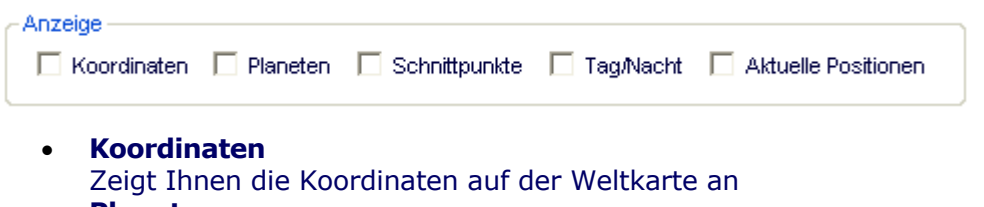

- Planeten
  Der geografische Stand des Planetenzenits wird angezeigt
- Schnittpunkte
  Die Schnittpunkte zwischen den AC/DC und MC/IC-Linien werden angezeigt
- Tag/Nacht
  Die Tag und Nachtgrenzen werden angezeigt
- Aktuelle Positionen Die aktuellen Positionen der Planeten werden für den Geburtsort angezeigt.

Außerdem besteht die Möglichkeit, einzelne Planeten an- oder auszuschalten.

Der Ausdruck erfolgt über die Menüleiste, wobei Sie 4 Möglichkeiten haben:

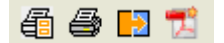

- Druckanzeige zeigt Ihnen vor dem Drucken eine Seitenansicht
- Drucken druckt sofort
- Bild-Export in verschiedene Grafikformate z.B. BMP, JPG und andere
- **PDF-Export** erstellt eine PDF-Ansicht

## **Ephemeriden-Tabelle anzeigen/drucken**

Klicken Sie in der Haupt-Menüleiste auf **Anzeige/Ephemeriden-Tabelle** (Shortkey **F9**) oder auf das Symbol, wie in der untenstehenden Grafik angezeigt:

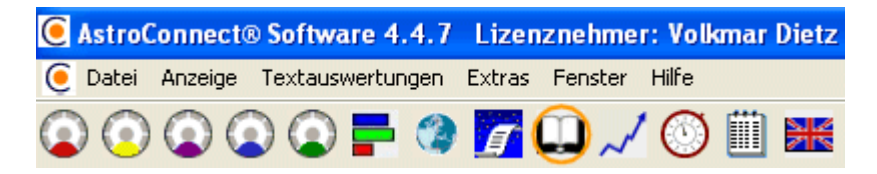

Sie sehen jetzt die Ephemeriden-Tabelle, wobei Sie Monat, Jahr und Tierkreis auswählen können.

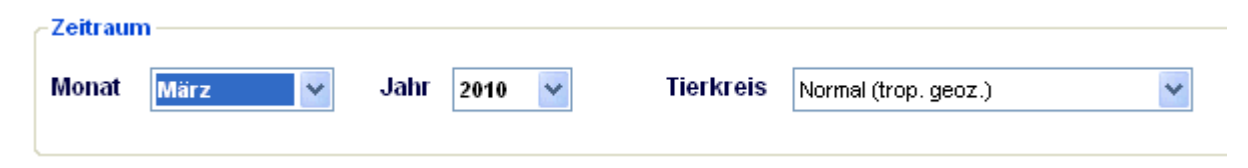

## **Biorhythmus anzeigen/drucken**

Klicken Sie in der Haupt-Menüleiste auf **Anzeige/Biorhythmus** (Shortkey **F10**) oder auf das Symbol, wie in der untenstehenden Grafik angezeigt:

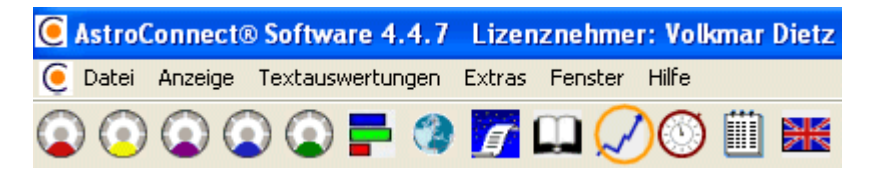

Sie sehen jetzt den Biorhythmus für den aktuellen Monat, wobei Sie Monat, Jahr und Physisch, Emotionell, Intellektuell und Intuitiv auswählen können.

Die Symbole in der Menüleiste geben Ihnen folgende Ausgabemöglichkeiten:

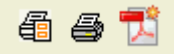

- Druckanzeige zeigt Ihnen vor dem Drucken eine Seitenansicht
- **Drucken** druckt sofort
- PDF-Export

## **Einstellungen - Parameter**

Durch Klicken auf die Menüleiste **Extras/Einstellungen** gelangen Sie zu den Parametern.

Nun erscheint ein Fenster mit verschiedenen Reitern in der Sie das Programm an Ihre eigene Bedürfnisse anpassen können:

| lgemein Planeten Orben As | pekte Design       |           |
|---------------------------|--------------------|-----------|
| aussystem Häusergrenze    | Planetengewichtung | Sonstiges |
| -Haussystem               |                    |           |
| Placidus                  | ۲                  |           |
| Koch                      | $\circ$            |           |
| Porphyrius                | $\circ$            |           |
| Regiomontanus             | $\circ$            |           |
| Campanus                  | $\circ$            |           |
| Equal                     | 0                  |           |
| Vehlow equal              | 0                  |           |
| azimuthal / horizontal    | 0                  |           |
| axial rotation system     | 0                  |           |
| Polich/Page               | 0                  |           |
| Alcabitus                 | 0                  |           |
| Morinus                   | $\circ$            |           |
|                           |                    |           |
|                           |                    |           |
|                           |                    |           |
|                           |                    |           |
| B                         |                    |           |

Nachdem Sie Ihre Einstellungen durchgeführt haben, drücken Sie den **Speichern**-Button, um Ihre Parameter zu speichern.

## Einstellungen - Allgemein

| Einstellungen |                                         |  |                    |           |  |  |  |  |  |
|---------------|-----------------------------------------|--|--------------------|-----------|--|--|--|--|--|
| Allgemein     | Allgemein Planeten Orben Aspekte Design |  |                    |           |  |  |  |  |  |
| Haussyste     | Haussystem Häusergrenze                 |  | Planetengewichtung | Sonstiges |  |  |  |  |  |

Wenn Sie auf den Reiter **Allgemein** drücken, dann haben Sie folgende Einstellungsmöglichkeiten:

- Haussystem hier können Sie zwischen 12 verschiedenen Haussystemen wählen. Das ausgewählte Haussystem ist die Standardeinstellung für Neueingaben.
- Häusergrenze bezieht sich auf die Deutung und ist eine Prozentzahl, die angibt, wieweit sich ein Planet von der nächsten Häuserspitze entfernt befinden kann, um ins nächste Haus gedeutet zu werden
- Planetengewichtung
- Hier tragen Sie die Punkteverteilung für die einzelnen Planeten einSonstiges
- z.B., ob das zuletzt bearbeitete Horoskop beim nächsten Start sofort aufgerufen werden soll

Nachdem Sie Ihre Einstellungen durchgeführt haben, drücken Sie den **Speichern**-Button, um Ihre Parameter zu speichern.

## Einstellungen - Aspekte

| 🦲 Einste  | 🦲 Einstellungen 📃 🗖 🔀 |       |           |    |             |  |          |  |  |
|-----------|-----------------------|-------|-----------|----|-------------|--|----------|--|--|
| Allgemein | Aspekte               | Orben | Planeten  | De | sign        |  |          |  |  |
| Radix     | Radix Kombin/Komposit |       | Synastrie |    | Solar/Lunar |  | Transite |  |  |

Bei den Aspekten können Sie für die verschiedenen Horoskoparten wählen, welche Aspekte standardmäßig in den Horoskopdaten oder in der Horoskopgrafik angezeigt werden. Sie können zwischen folgenden Aspekten wählen:

- Konjunktion 0°
- Halbsextil 30°
- Halbquadrat 45°
- Sextil 60°
- Quadrat 90°
- Trigon 120°
- Quincuncx 150°
- Opposition 180°

Nachdem Sie Ihre Einstellungen durchgeführt haben, drücken Sie den **Speichern**-Button, um Ihre Parameter zu speichern.

## Einstellungen - Orben

| 🦲 Einste  | llungen  |         |           |        |     |          |          | × |
|-----------|----------|---------|-----------|--------|-----|----------|----------|---|
| Allgemein | Aspekte  | Orben   | Planeten  | Design |     |          |          |   |
| Radix     | Kombin/K | omposit | Synastrie |        | Sol | ar/Lunar | Transite |   |

Bei den Orben können Sie durch Eintippen des Orbis z.B. 4 Grad für die verschiedenen Horoskoparten wählen, welche Orben für die Aspekte oder Transite standardmäßig in den Horoskopdaten oder in der Transitgrafik benutzt werden sollen. Die Orben beziehen sich auf folgende Aspekte:

- Konjunktion 0°
- Halbsextil 30°
- Halbquadrat 45°
- Sextil 60°
- Quadrat 90°
- Trigon 120°
- Quincuncx 150°
- Opposition 180°

Nachdem Sie Ihre Einstellungen durchgeführt haben, drücken Sie den **Speichern**-Button, um Ihre Parameter zu speichern.

## **Einstellungen - Planeten**

| 🦲 Einste  | llungen         |             |             |          |
|-----------|-----------------|-------------|-------------|----------|
| Allgemein | Aspekte Orben   | Planeten De | sign        |          |
| Radix     | Kombin/Komposit | Synastrie   | Solar/Lunar | Transite |

Bei den Planeten können Sie für die verschiedenen Horoskoparten wählen, welche Planeten standardmäßig in den Horoskopdaten oder in der Horoskopgrafik angezeigt werden. Sie können zwischen folgenden Planten wählen:

- Sonne •
- Mond •
- Merkur •
- Venus
- Mars •
- Jupiter •
- Saturn
- Uranus •
- Neptun •
- Pluto •
- Chiron •
- Vesta Mondknoten •
- Glückspunkt •

Nachdem Sie Ihre Einstellungen durchgeführt haben, drücken Sie den Speichern-Button, um Ihre Parameter zu speichern.

## **Einstellungen - Sensitive Punkte**

Hier können Sie die Formeln für max. 200 Sensitive Punkte ändern, löschen und neu eingeben.

| Eins | tellung  | jen           |                |                      |            |          |                  |         |                     |           |            |          |                     | E |
|------|----------|---------------|----------------|----------------------|------------|----------|------------------|---------|---------------------|-----------|------------|----------|---------------------|---|
| All  | gemein   | Planeten      | Orben          | Aspekte              | Design     |          |                  |         |                     |           |            |          |                     |   |
| R    | adix     | Transite      | Kombi          | n/Komposit           | Solar      | Lunar    | Synas            | strie   | Sens, Pi            | unkte     |            |          |                     |   |
| F    | Formel-E | ditor für sei | '<br>ns. Punkt | te                   | 1          |          |                  | 1.      | NEI UNIET UNIET UNI |           |            |          |                     |   |
| н    | ier könn | en Formeln    | geände         | rt, gelöscht,        | neu eing   | jeben od | ler aus <u>o</u> | eblende | t werdei            | n. Als Re | egel gilt  | F=Tag u  | nd Nacht,           |   |
| N    | =Nacht   | oder T bzw    | /. Leerze      | eichen = Ta <u>c</u> | I. Die Ein | gabe ist | auf 200          | Formeln | beschr              | änkt. We  | eiter Hin∖ | weise in | der Hilfe.          |   |
|      |          |               |                |                      |            |          |                  |         |                     |           |            |          |                     |   |
|      | Nr       | Bezeich       | nung           |                      | Pos1       | Vorz1    | Pos2             | Vorz2   | Pos3                | Vorz3     | Pos4       | Regel    | Anzeige             | ^ |
|      | 1        | Glückspu      | inkt           |                      | AC         | +        | MO               | -       | so                  |           |            | F        |                     |   |
|      | 2        | Geistpun      | kt             |                      | AC         | +        | SO               | -       | MO                  |           |            | F        | <ul><li>✓</li></ul> |   |
|      | 3        | Schicksa      | ilspunkt       |                      | AC         | +        | MC               | +       | SO                  | +         | MO         |          | <ul><li>✓</li></ul> |   |
|      | 4        | Mutter I      |                |                      | AC         | +        | JU               | -       | VE                  |           |            |          | <ul><li>✓</li></ul> |   |
|      | 5        | Mutter II     |                |                      | AC         | +        | MO               | -       | VE                  |           |            | F        | <ul><li>✓</li></ul> |   |
|      | 6        | Vater         |                |                      | AC         | +        | SA               | -       | SO                  |           |            | F        | <b>V</b>            |   |
|      | 7        | Kinder I      |                |                      | AC         | +        | MO               | -       | JU                  |           |            | F        | <ul><li>✓</li></ul> |   |
|      | 8        | Kinder II     |                |                      | AC         | +        | SA               | -       | JU                  |           |            | F        | <ul><li>✓</li></ul> |   |
|      | 9        | Töchter       |                |                      | AC         | +        | VE               | -       | MO                  |           |            |          |                     |   |
|      | 10       | Söhne         |                |                      | AC         | +        | JU               | -       | MO                  |           |            |          | <ul><li>✓</li></ul> |   |
|      | 11       | Geschwi       | ister          |                      | AC         | +        | JU               | -       | SA                  |           |            | F        | <ul><li>✓</li></ul> |   |
|      | 12       | Ehe, Part     | ner            |                      | AC         | +        | H7               | -       | VE                  |           |            |          | <b>v</b>            |   |
|      | 13       | Partners      | chaft beir     | n Mann I             | AC         | +        | SA               | -       | VE                  |           |            |          | <b>v</b>            |   |
|      | 14       | Partnerse     | chaft beir     | n Mann II            | AC         | +        | SO               | -       | VE                  |           |            |          | <b>v</b>            |   |
|      | 15       | Partnerse     | chaft bei      | der Frau I           | AC         | +        | VE               | -       | SA                  |           |            |          | <b>v</b>            |   |

• Ändern

Klicken Sie einfach in die Spalte(n) der Formeltabelle, die Sie ändern möchten und führen Ihre Änderungen aus. Um die Änderungen zu speichern navigieren Sie mit der Maus oder der Pfeiltaste in den vorherigen oder nächsten Datensatz und klicken dann auf den Speichern-Button links unten.

• Löschen

Markieren Sie den Datensatz, den Sie löschen möchten, in dem Sie links auf den Zeilenkopf klicken. Der Datensatz ist jetzt blau unterlegt. Dann drücken Sie die Entfernen-Taste und der Datensatz verschwindet aus der Tabelle. Um Ihre Änderungen zu speichern müssen Sie nur noch auf den Speichern-Button links unten drücken.

Regel

Wenn Sie die Regeln ändern möchten, dann gehen Sie vor wie beim Ändern. Erlaubt sind F=Tag und Nacht, N=Nacht oder T bzw. Leerzeichen=Tag.

Anzeige

Hier können Sie festlegen, ob der Punkt im Radixaussenkreis angezeigt werden soll. Klicken Sie einfach auf das Häkchen bis es erscheint bzw. verschwindet und speichern Ihre Eingabe wie unter Ändern erklärt.

• Neu

Wenn Sie eine neue Formel eingeben möchten, dann navigieren Sie auf den letzten Datensatz und drücke die Pfeiltaste nach unten. Es erscheint ein neuer Datensatz, in dem alle Werte auf null stehen. Ersetzen Sie alle Spalten mit Null\_werten (auch die wo nichts stehen soll, dann mit Lerrzeichen) mit den Formeldaten. Die Änderungen speichern Sie, wie oben angegeben.

| 35 | Liebe, Anerkennung            | AC | + | VE | -      | SO     |        |        |        | <ul><li>✓</li></ul> |
|----|-------------------------------|----|---|----|--------|--------|--------|--------|--------|---------------------|
| 36 | Streitende und Streitigkeiten |    | + | MA | -      | JU     |        |        | F      | <ul><li>✓</li></ul> |
| 37 | Gerüchte (ob wahre oder fal   | AC | + | ME | -      | MO     |        |        |        | <ul><li>✓</li></ul> |
| 38 | Krankheit und Tod             | AC | + | MA | -      | SA     |        |        | F      | <ul><li>✓</li></ul> |
| 39 | Astrologie                    | AC | + | ME | -      | UR     |        |        | F      | <ul><li>✓</li></ul> |
| 40 | Ahnungen, Weissagungen        | AC | + | NE | -      | ME     |        |        |        | <ul><li>✓</li></ul> |
| 41 | Beruf                         | MC | + | MO | -      | SO     |        |        | F      | <ul><li>✓</li></ul> |
| 42 | Ruhm, Erfolg                  | AC | + | JU | -      | SO     |        |        | F      | <ul><li>✓</li></ul> |
| 43 | Okkultismus                   | AC | + | NE | -      | UR     |        |        | F      | <ul><li>✓</li></ul> |
| 44 | Wissen und Erziehung          | AC | + | MO | -      | ME     |        |        | F      | <ul><li>✓</li></ul> |
| 45 | Kunst                         | AC | + | ME | -      | VE     |        |        | F      | <b>~</b>            |
| 46 | Grosse Reisen                 | AC | + | JU | -      | MO     |        |        | F      | ~                   |
| 47 | Ausflüge, Reisen              | AC | + | ME | -      | MO     |        |        | F      | ~                   |
| 48 | Test                          | AC | + | MC | (Null) | (Null) | (Null) | (Null) | (Null) | <b>V</b>            |

Folgende Eingabewerte sind erlaubt:

- Nr
  - Muß zur späteren Identifikation eingegebn werden.
- Bezeichnung
- Der Name der Formel.Pos. 1 3
- AC,MC,SO,MO,ME,VE,MA,SA,UR,NE,PL,H1-H12,HER1-HER12
- Vorzeichen
  + oder oder Leerzeichen.
- Regel
- F=Tag/Nacht, N=Nacht, T oder Leerzeichen=Tag.
- Anzeige

Wenn angekreuzt, dann erscheint der Punkt im Aussenkreis des Radix.

## Einstellungen - Design

| Einstellung | en                           |                                       |                         |                      |               |             | ×        |
|-------------|------------------------------|---------------------------------------|-------------------------|----------------------|---------------|-------------|----------|
| Allgemein   | Planeten                     | Orben Aspekt                          | e Desigr                | ו                    |               |             |          |
| Zeichen     | Planeten                     | Aspekte                               | Gewichtu                | ingen                | Horoskop      | Kartografie | Transite |
| Zeich       | enfarben —                   |                                       |                         |                      |               |             |          |
|             |                              | Vordergrund                           |                         | Hinter               | grund         |             |          |
| Wide        | der                          | hier doppelklick                      | en                      | hier do              | ppelklicken   |             |          |
| Stier       |                              | hier doppelklick                      | en                      | <mark>hier do</mark> | ppelklicken   |             |          |
| Zwil        | linge                        | hier doppelklick                      | en                      | hier do              | ppelklicken   |             |          |
| Kreb        | s                            | hier doppelklick                      | en                      | hier do              | ppelklicken   |             |          |
| Löw         | 'e                           | hier doppelklick                      | en                      | hier do              | ppelklicken   |             |          |
| Jung        | ıfrau                        | hier doppelklick                      | en                      | <mark>hier do</mark> | ppelklicken   |             |          |
| Waa         | ige                          | hier doppelklick                      | en                      | hier do              | ppelklicken   |             |          |
| Skor        | rpion                        | hier doppelklick                      | en                      | hier do              | ppelklicken   |             |          |
| Schi        | ütze                         | hier doppelklick                      | en                      | hier do              | ppelklicken   |             |          |
| Steir       | nbock                        | hier doppelklick                      | en                      | hier do              | ppelklicken   |             |          |
| Was         | sermann                      | hier doppelklick                      | en                      | hier do              | ppelklicken   |             |          |
| Fiscl       | he                           | hier doppelklick                      | en                      | hier do              | ppelklicken   |             |          |
| Sym         | nbolauswa                    | hl: 🔘 Astroc                          | onnect Fo               | nt 🧿                 | ) SAF Font    |             |          |
|             | Symbole der<br>(nur bei Asti | r Tierkreiszeiche<br>roconnect Font n | n nicht zur<br>nöglich) | n Mittelp            | unkt anzeigen |             |          |
|             |                              | Stand                                 | ard                     |                      |               |             |          |
| × 🖬         |                              |                                       |                         |                      |               |             |          |

Beim den Einstellungen für das Design können Sie Farben für die Horoskopzeichnung festlegen. Somit können Sie selbst bestimmen, wie die Horoskopgrafik farblich auszusehen hat. Folgende Farben können geändert werden:

- Tierkreiszeichensymbole für jedes Zeichen
- Planetensymbole für jeden Planeten
- Aspektlinien für jeden Aspekte
- Tierkreiszeichen Hintergrundfarbe
- Tierkreiszeichen Trennstriche
- Teilstriche der Gradeinteilung
- Teilstriche der Dekaden
- Teilstriche des Planetenstandes
- Trennstriche der Häuserquadranten
- Trennstriche der Häuser
- Häuserbezeichnung 1-12
- Hintergrund für die Anzeige von Daten im Aussenkreis z. b. bei Synastrie, Direktionen, Astro-Timer

Hier können Sie auch den Font für die astrologischen Symbole bestimmen.

Nachdem Sie Ihre Einstellungen durchgeführt haben, drücken Sie den **Speichern**-Button, um Ihre Parameter zu speichern.

### Astrologische Textanalysen erstellen

#### • Installations-Voraussetzungen:

Voraussetzung für das Erstellen von astrologischen Texten ist das **Cortesi-Textmodul Cortext**. Dieses Programm erhalten Sie beim Kauf der Textmodule von A. Cortesi gratis. Bis zum Freischalten der gekauften Texte über einen Freischaltcode läuft es in einer Demoversion und kann nicht exportiert oder gedruckt werden. Das Cortesi Textprogramm braucht nicht manuell gestartet zu werden, wenn es noch nicht gestartet ist, wird es bei der Texterstellung gestartet. Weitere Einstellungen machen Sie im Cortesi Textprogramm. Ebenso finden Sie dort eine ausführliche Beschreibung in der Hilfe von Cortesi Texte

#### • Erstellen von Textanalysen:

Wählen Sie das Horoskop, für das Sie einen Text erstellen möchten aus der Horoskoptabelle aus, in dem Sie auf den Zeilenkopf der Horoskoptabelle klicken.

| Privat (3)  | Klienten (301)   | Ereigr | nisse (0)  | Persönlichkeite | sn (101) | Sonstige (0) |       |      |   |
|-------------|------------------|--------|------------|-----------------|----------|--------------|-------|------|---|
| Name        | Vorname          | Geschl | Datum      | Uhrzeit         | Sommerz. | Ort          | LGrad | LMin |   |
| Allen       | Woody            | м      | 01.12.1935 | 22:55:00        | 0        | Bronx        | 073   | 56   |   |
| Aurobindo   | Shri             | M      | 15.08.1872 | 04:30:00        | 0        | Kalkutta     | 088   | 22   |   |
| Bach        | Johann Sebastian | M      | 31.03.1685 | 05:45:00        | 0        | Eisenach     | 010   | 19   |   |
| Beauvoir    | Simone De        | W      | 09.01.1908 | 04:30:00        | 0        | Paris        | 002   | 20   |   |
| Beckenbauer | Franz            | M      | 11.09.1945 | 23:45:00        | 1        | München      | 011   | 34   |   |
| Becker      | Boris            | M      | 22.11.1967 | 08:45:00        | 0        | Leimen       | 007   | 45   |   |
| Poothouron  | Luduie Mae       | м      | 10121770   | 12-20-00        | 0        | Doop         | 007   | ne   | > |

Nun klicken Sie auf das Symbol für die Textauswertungen:

| 0 | Astro( | Connect | ® Softwa | are 4.4    | .7 Lizer  | nznehme | r: Volk | mar | Dietz |
|---|--------|---------|----------|------------|-----------|---------|---------|-----|-------|
| 0 | Datei  | Anzeige | Textaus  | wertunge   | en Extras | Fenster | Hilfe   |     |       |
| 6 | ) 💿    |         |          | <b>-</b> ( | 27        | L _/    | 0       |     |       |

Es erscheint folgendes Fenster:

| extanalysen     |                                         | X                 |
|-----------------|-----------------------------------------|-------------------|
| _aus Horosko;   | otabelle ausgewählt                     | Einzelthemen      |
| Name:           | Boris Becker                            | ✓ Sonne           |
|                 |                                         | Mond              |
| <br>Textauswahi |                                         | Merkur            |
| Thema:          | Persöplichkeit                          | Venus             |
|                 | Kindheit                                | Mars              |
|                 | Beruf<br>Jahres <i>i</i> Monatsthemen   | Jupiter           |
|                 | Partnerschaft<br>Beziebung/Ereundschaft | Saturn            |
|                 | Persönlichkeit-Stichwort                | Uranus            |
|                 | Transit-Stichwort<br>Solarhoroskop      | Neptun            |
|                 | Tagesthemen<br>Persöplichkeit Englisch  | Pluto             |
| Quint.          |                                         | Chiron            |
| variante:       | Nach Themen geordnet 💟                  | Mondkn.           |
| Auswani:        | 12 Monate (ab Jupiter) 🛛 💙              |                   |
| VON/bis:        | 01.12.2005 - 30.11.2006                 | Export<br>Format: |
|                 |                                         | Kein Export 🗸 🗸   |
|                 |                                         |                   |
|                 |                                         |                   |
|                 | Tautanahana amatallan                   | Cablinger         |
|                 | rextanalyse erstellen                   | Schliessen        |
|                 |                                         |                   |

Jetzt wählen Sie das gewünschte Thema, z. B. Jahres/Monatsthemen, mit den verschiedenen Ausgabevarianten aus. Wenn Sie eine Partneranalyse erstellen möchten, dann können Sie den Partner aus der Horoskoptabelle auswählen, in dem Sie auf den Button neben dem 2. Namen klicken. Das Ergebnis können Sie auch in eine Datei im RTF-Format oder verschiedene HTML-Formate abspeichern. Die Dateien finden Sie dann im Unterverzeichnis /Daten und können z. B. mit einer Textverarbeitung weiterverarbeitet werden.

Nach drücken auf "Textanalyse erstellen" erhalten Sie folgendes Ergebnis:

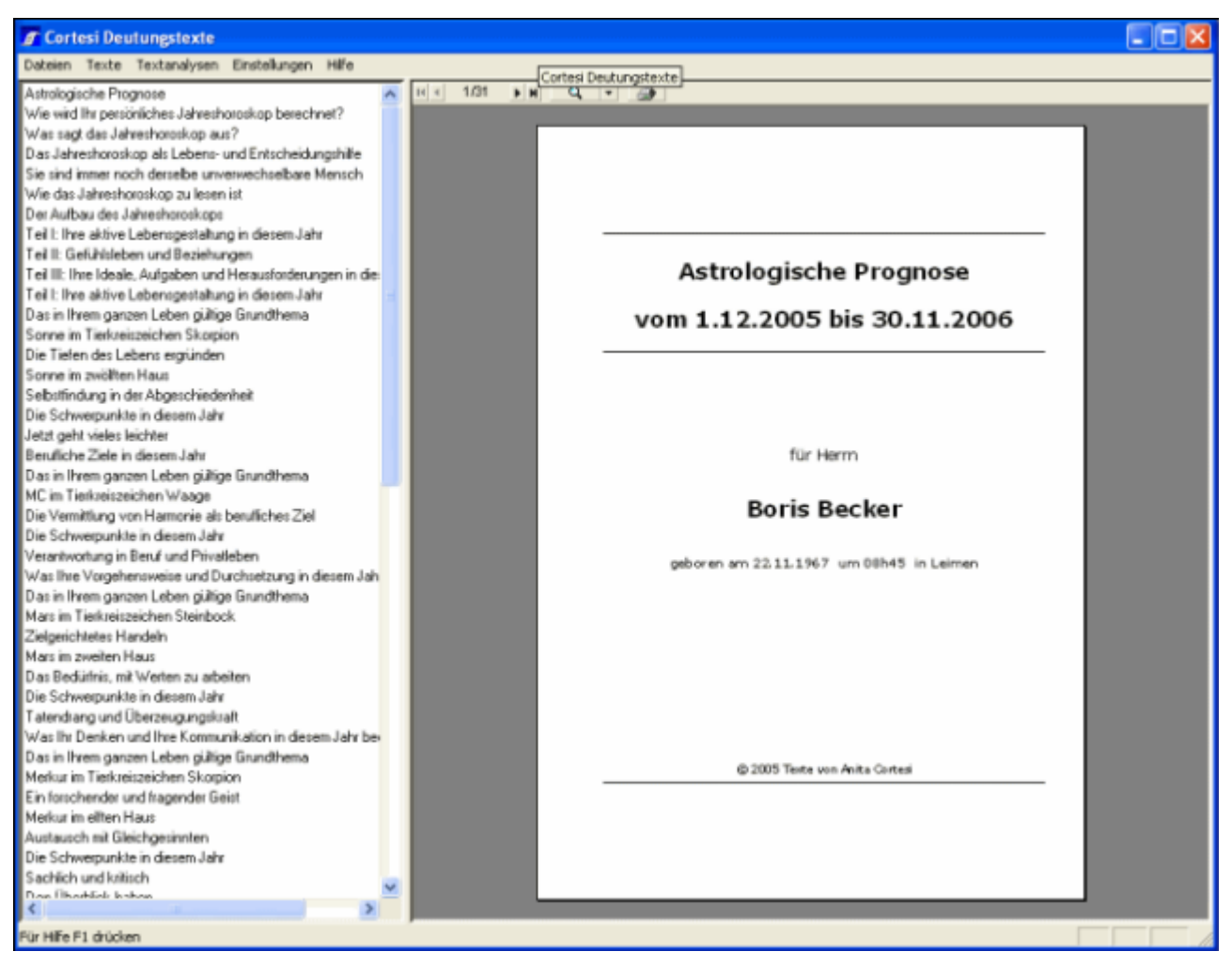

#### • Technisches

AstroConnect macht die Horoskopberechnung, schreibt die Resultate in eine AAF Datei (im Unterverzeichnis /AAF) und weist das Cortesi Textprogramm an, die Textanalyse zu erstellen. Das Cortesi Textprogramm erstellt nun für Sie die Textbausteine entsprechend den Berechnungsresultaten der AAF Datei zu einer Textanalyse zusammen und macht eine Druckformatierung entsprechend den eingestellten Druckformatvorlagen im Cortext-Programm.

## Astrologische Berechnungen

Die verschiedensten astrologischen Berechnungsmethoden, die das Astroconnect-Astrologieprogramm anbietet, werden in den nächsten Kapiteln kurz erläutert.

## Radix

Mit Radix bezeichnet man das Geburtshoroskop. Die hierfür benötigten Daten sind das **Geburtsdatum**, die **Geburtszeit** (mit Berücksichtigung der Sommerzeit) und den **Geburtsort** mit den Ortskoordinaten. Da das Horoskop auf Grundlage der Zeitverschiebung zur Greenwichzeit (GMT) berechnet wird, muss man in östlicher Hemisphäre (z. B Europa) die Zeitdifferenz abziehen und in westlicher Hemisphäre (z.B. USA) die Zeitdifferenz zur Geburtszeit addieren. Sommerzeit wird grundsätzlich abgezogen.

#### Aszendent und andere Häuser berechnen

Um die Häuserspitzen berechnen zu können, muss man vorher die korrekte **Ortszeit** ermitteln. Diese ergibt sich aus der Differenz zwischen der 0-Länge (Greenwich Längengrad) und der Länge des Geburtsortes, wobei auch hier der Wert abgezogen werden muss, wenn sich der Ort westlich von Greenwich befindet.

Eine weitere Grundlage der Häuserberechnung ist die Berechnung der tatsächlichen **Sternzeit**, die am Herbstpunkt (i. d. R. der 23.9.) auf dem Null-Meridian (Greenwich) mit 0:00 Uhr beginnt und jeden Tag ca. 4 Minuten weiterläuft. Zu der Sternzeit, die aus der Ephemeride für den Geburtstag ermittelt wird, wird dann die Ortszeit addiert, um die tatsächliche Sternzeit zu erhalten.

#### **Beispiel:**

- Uhrzeit der Geburt: 10:00 MEZ
- Umwandeln in GMT: 09:00 **GMT** (Geburtszeit 1 Stunde)
- Berechnen der Ortszeit: 9:28 OZ (bezogen auf Essen = 7°01' = 7 x 4 Minuten=28 Minuten)
- Sternzeit des Geburtstages: 3:32 SZ (aus der Ephemeriden-Tabelle entnommen)
- Sternzeit der Geburt: 13:00 (**OZ** + **SZ**)

Die Hauspositionen sind nun bezogen auf die ermittelte Sternzeit aus der Häusertabelle zu entnehmen.

#### Planeten berechnen

Jetzt müssen Sie nur noch in den Ephemeriden unter dem Geburtstag die Planetenstände ermitteln und die Differenz zum nächsten Tag, bezogen auf die GMT, interpolieren.

#### Solar

Einmal pro Jahr kehrt die Sonne im Transit exakt an die Stelle im Horoskop zurück, wo sie stand, als man geboren wurde.

Angenommen Sie wurden am 2. Oktober 1967 nachts um 1:30 Uhr geboren, so stünde die Sonne in Ihrem Horoskop auf 8° 8' Waage. Das Solarhoroskop wird nun haargenau auf den Moment berechnet, wo die Sonne wieder auf 8° 8' Waage steht. Im Jahr 2002 ist dies bereits am 1. Oktober der Fall, nämlich um 12:54 Uhr. Kalendarisch hätten Sie also in diesem Jahr bereits einen Tag früher Geburtstag. Für diese Uhrzeit erstellen Sie ein neues Horoskop, das ein Jahr Gültigkeit hat: das Solar.

Bei Astrologen gibt es unterschiedliche Auffassungen, auf welchen Ort Sie dieses Jahreshoroskop berechnen müssen. Angenommen, Sie sind in Stuttgart geboren, leben nun in Hamburg und befinden sich zur Zeit der Sonnenrückkehr im Urlaub in Paris. Nun berechnet mancher Astrologe das Solar auf den Geburtsort (also Stuttgart). Andere nehmen den Ort, an dem sich die Person meistens befindet (also Hamburg). Wieder andere ziehen den tatsächlichen Aufenthaltsort vor (also Paris). Daraus ergeben sich unterschiedliche Horoskopbilder, da Aszendent und Häuser ja jeweils auf den entsprechenden Ort berechnet werden.

#### Lunar

Jeweils für einen Monat wird das Lunar oder Mond-Horoskop berechnet. Hier wird festgestellt, wann Ihr Geburtsmond innerhalb des gewählten Monats wieder exakt an der gleichen Stelle steht.

In Extremfällen gibt es Monate, für die zwei Lunare erstellt werden können, da der Mondstand innerhalb eines Monats zweimal die gleiche Position einnehmen kann.

Bei der Ortswahl bieten sich die gleichen Möglichkeiten, wie beim Solar.

## Synastrie

Das Synastrie-Horoskop ist eine Ausnahme unten den Horoskop-Vergleichen. Die Deutung bezieht sich hier hauptsächlich auf die Aspekte, die die zwei Horoskope untereinander haben. Hier werden wirklich die Daten zweier Horoskope in Verbindung gebracht. Deswegen erscheinen auf dem Ausdruck und in der Graphik auch zwei Horoskope, die ineinander gezeichnet sind.

Es ist aber auch möglich die Stellungen der Planeten in den Häusern untereinander zu berücksichtigen. So lässt sich durch die Planetenstellung eine Aussage herleiten

## Composit

lateinisch: compositio = Zusammenstellung) Das Composit-Horoskop ist eine Methode innerhalb der Partnerschaftsastrologie.

Dabei werden von zwei Horoskopen jeweils die Planeten und der Aszendent addiert und durch 2 geteilt. So ergibt sich eine neue rechnerische Planetenstellung, die so aber am Sternenhimmel nie stattgefunden hat. Aus dieser fiktiven Rechnung werden sodann Aussagen über die Art und Qualität einer Beziehung zwischen zwei Menschen erstellt.

## Combin

(lateinisch: combinare = vereinigen)

Das Combin-Horoskop ist ein Technik innerhalb der Partnerschaftsastrologie.

Das Combin errechnet sich aus der mittleren Zeit und dem mittleren Ort zweier Horoskope. Im Gegensatz zum fiktiven Composit-Horoskop entsteht hier ein Geburtsbild, das auch tatsächlich so am Himmel stattgefunden hat.

Combin-Horoskope können natürlich nicht nur für zwei Menschen, sondern ebenso für einen Menschen und ein bestimmtes Ereignis erstellt werden.

## Aspekte

Unter "Aspekten" versteht man definierte Winkelbeziehungen zwischen den Planeten im Horoskop. Aspekte können zwischen den Planeten, aber auch zwischen Planeten und Horoskopachsen (meist AC oder MC) bestehen.

Als bedeutsam gelten die Abstände, die aus der Teilung des Kreises (360°) durch die Zahlen 1 bis 10 entstehen. Als Hauptaspekte gelten die Teilungen durch die Zahlen 1, 2, 3, 4 und 6. Daraus bilden sich:

- die Konjunktion mit 0° Winkelabstand
- die Opposition mit 180°
- das Trigon mit 120°
- das Quadrat mit 90°
- und das Sextil mit 60°

Nebenaspekte ergeben sich aus der Teilung des Kreises durch die Zahlen 5, 7, 8, 9 und 10 (Quintil 72°, Septil 51°, Oktil = Halbquadrat 45°, Nonil 40°, Dezil 36°).

Die Hauptaspekte werden zudem auch noch halbiert. Dadurch ergeben sich das Halbquadrat mit 45°, das Eineinhalbquadrat mit 135°, das Halbsextil mit 30°, sowie aus dem Abstand von 150° = Quincunx (von lateinisch quinque + uncia = fünf Zwölftel). In der heutigen Astrologie sind allerdings nur wenige dieser Nebenaspekte in Gebrauch. Dagegen wird der Tatsache, dass ein Planet unaspektiert ist vielfach Bedeutung beigemessen.

Aspekte, die noch exakt werden, nennt man applikativ, die anderen separativ. Die Untergliederung dieser Abstände in harmonische und disharmonische Aspekte , entspricht der Harmonielehre der Musik (Terz, Quarte, Quinte).

Die Hauptaspekte werden in der Horoskop-Zeichnung meist farbig dargestellt. Die harmonischen Aspekte Trigon und Sextil werden blau oder grün gezeichnet, die Spannungsaspekte Opposition und Quadrat rot. Die farbliche Darstellung der Nebenaspekte ist uneinheitlich.

## Transite

In einem Transithoroskop wird das individuelle Geburtshoroskop mit den Gestirnskonstellationen einer beliebigen Zeit, in der Regel der Gegenwart oder Zukunft, verglichen. Man setzt sozusagen zwei Horoskope aufeinander und analysiert die Beziehungen zwischen den Planeten der beiden Horoskope.

Will man Transite für einen Menschen über eine länger Zeit, z.B. über ein Jahr berechnen, so vergleicht man sein fixes Geburtshoroskop mit den laufenden Planeten am Himmel. Man sucht unter anderem nach Planeten, die innerhalb des zu untersuchenden Zeitraums über Gradpositionen im Tierkreis laufen, auf denen im Geburtshoroskop Planeten stehen.

Ein Beispiel: In einem Geburtshoroskop steht der Aszendent im Tierkreiszeichen Krebs. Die Sonne durchwandert den Tierkreis einmal jährlich. Einmal pro Jahr in Juni/Juli läuft sie auch durch das Tierkreiszeichen Krebs und somit über den Aszendenten des Menschen, der einen Krebs-Aszendenten hat. Dies ist ein Transit. In der Fachsprache sagt man:

"Die Transit-Sonne steht in Konjunktion zum Radix-Aszendenten" oder kürzer: "Sonne Konjunktion Aszendent"

Planetenpositionen lassen sich für jeden beliebigen Zeitpunkt in Vergangenheit, Gegenwart und Zukunft berechnen. Aus Erfahrung weiß man, dass bestimmte Planetenkonstellationen gewisse persönliche Tendenzen und Stimmungen verstärken. Auf dieser Basis beruhen astrologische Prognosen.

Da die Bahnen der Planeten aus der Sicht der Erde sehr viel komplexer sind als der Lauf der Sonne durch den Tierkreis, sind Zeitpunkt und Dauer der Wirksamkeit der Transite sehr unterschiedlich.

### Halbsummen

Mit "Halbsumme" wird die rechnerische Mitte zwischen zwei Planeten oder anderen Punkten im Horoskop bezeichnet.

Halbsummen werden nur in manchen astrologischen Richtungen (vor allem Ebertin und Hamburger Schule) große Bedeutung beigemessen.

Alfred Witte unterscheidet drei Arten von Halbsummen:

- 1. Die Halbsummen, bei denen ein Gestirn in der Mitte von zwei anderen steht.
- 2. Mehrere Halbsummen mit einer gemeinsamen Achse.
- 3. Ein Gestirn steht in einem 45°-, 90°- oder 135° Winkel zu einer Halbsumme.

### Rhythmenlehre

Das Horoskop besteht aus den 12 Häusern. Nun kann man vom Aszendenten aus gerechnet in unterschiedlichen Rhythmen und vor- oder rückwärts das Horoskop durchlaufen. Die gebräuchlichsten Rhythmen sind 7 Jahre (vornehmlich bei W. Döbereiner) und 6 Jahre (Huber-Schule, Schweiz).

Die Lehre geht davon aus, dass sich die Entwicklung der Zeit und der in ihr gespeicherten Erfahrungen in verschiedenen Rhythmen und deren Vergrößerungen vollzieht, wobei der Siebenjahres- und Zehnjahresrhythmus im Radixhoroskop und der Siebenmonats- und Zehnmonatsrhythmus im Septar als die 2 Hauptrhythmen (7 und 10 Jahre, bzw. 7 und 10 Monate) angesehen werden. Beginnend am Aszendenten läuft dabei der eine Rhythmus im Uhrzeigersinn und der andere gegen den Uhrzeigersinn durch das Horoskop.

Der Rhythmus im Uhrzeigersinn wird Fügungs- oder Schicksalsrhythmus genannt und zeigt Ereignisse an, die mehr von "außen" als schicksalhaft erlebt werden, und startet vom AC aus (die ersten 7 Lebensjahre) Richtung Hausspitze 12 durch das zwölfte, dann das elfte (die zweiten 7 Lebensjahre), das zehnte (die dritten 7 Lebensjahre), das neunte Haus (die vierten 7 Lebensjahre) usw. Grundlage ist das Häusersystem von Placidus. Der Rhythmus gegen den Uhrzeigersinn wird Phänomenrhythmus genannt und zeigt die konkreten, subjektiven (Lebens-) Erfahrungen, aus denen Handlungsimpulse und direkte Veränderungen am "Subjekt" ablesebar sind, an. Analog dem Vorgehen beim Fügungsrythmus beginnt er am AC und erreicht nach sieben Jahren Hausspitze 2, nach weiteren sieben Jahren, also ingesamt nach 14 Jahren Hausspitze 3 etc.

Für eine detailliertere Betrachtung wird die Gradzahl eines Hauses durch sieben geteilt, sodass einzelne Jahre und kleinere Zeiträume sichtbar gemacht werden können. Der individuell ausgelöste Phasenherrscher im Rhythmus ist der Herrscher des Tierkreiszeichens, das die Häuserspitze anschneidet, von welchem der Rhythmus der aktuellen Sieben-Jahre-Phase ausgeht. Beispiel: Ist die Native 16 Jahre alt, so betrachtet man einerseits den Herrscher über das dritte Haus, da der Phänomenrythmus von Hausspitze 3 nach 4 geht, gegen den Uhrzeigersinn. Andererseits den Herrscher der Hausspitze 11, da der Fügungsrhythmus von Hausspitze 11 nach Hausspitze 10 geht, im Uhrzeigersinn.

Befindet sich in dem Haus ein weiteres Tierkreiszeichen, so ist dessen Herrscher der Mitherrscher des Hauses. Zu Auslösungen, die den Verlauf der Entwicklung verdeutlichen, kommt es auf unterschiedliche Weise.

Für die Horoskopinterpretation gibt es einige Besonderheiten: so die Betonung der vier Quadranten und die ihnen zugesprochenen Bedeutungen sowie die Solarhoroskope. Letztere gelten nicht nur wie allgemein üblich für eine Periode von zwölf Monaten zwischen zwei Geburtstagen, sondern sie werden auch als Analogie für den Siebenjahresrhythmus angesehen. So ist zum Beispiel das Solarhoroskop für das dritte Lebensjahr ein Abbild für das dritte Lebensjahrsiebt. Es wird Septar genannt.

Neben den genannten Rhythmen von 6 und 7 Jahren kommen auch zahlreiche andere zur Anwendung, wobei jeder Rhythmus eine eigene inhaltliche Bedeutung hat

## Spiegelpunkte

Spiegelpunkte dienen der Berechnung von Aspekten.

Dabei wird ein Planet über die Achse von 0° Widder oder 0° Krebs gespiegelt. Bildet der Planet von seinem gespiegelten Ort aus einen Aspekt zu einem anderen Planeten, der seinerseits nicht gespiegelt wurde, so spricht man von einem Spiegelpunkt-Aspekt.

## Direktionen

(lateinisch: dirigere = in eine bestimmte Richtung weisen)

Eine Prognosemethode, die schon seit der Antike bekannt ist. Im Laufe der Zeit haben sich aber einige zum Teil verwirrende Varianten herausgebildet. Man unterscheidet im wesentlichen:

- Primärdirektionen
- Sekundärdirektionen (Progressionen)
- Tertiärdirektionen
- Sonnenbogendirektionen

Dabei handelt es sich in allen Fällen um fiktive Bewegungen der Planeten und Horoskopachsen, ausgehend vom Geburtshoroskop. Aus dem Stand der dirigierten (vorgeschobenen oder progressiven) Planeten und Achsen im Verhältnis zum Grundhoroskop lassen sich die Prognosen herleiten. Das Gemeinsame aller Direktionsmethoden liegt in der Annahme, das die Planeten der Geburtskonstellation gemäß dem Prinzip »Wie im Kleinen so im Großen« nach einem einheitlichen Zeittakt »weiterwandern«. Aber über Art und Größe des Zeittakts, dem sog. (Direktionsschlüssel) gehen die Meinungen und Methoden auseinander. Primär nennt man Bewegungen auf der Ekliptik, sekundär sind die Bewegungen, die auf die sich auf die Erdumdrehung beziehen (tertiäre auf den Mond).

Bei **Primärdirektionen** gibt es je nach Methode unterschiedliche Direktionsschlüssel. Einer der Hauptgründe für weitere Unterscheidungen liegt in der Differenz zwischen den 365 1/4 Tagen des Jahreslaufs und den 360° des Tierkreises:

- 1 Grad = 1 Jahr nach Ptolomäus
- 0 Grad 59' 08' = 1 Jahr nach Naibod
- 0 Grad 59' 11' = 1 Jahr nach Cardano

Bei **Sekundärdirektionen** heißt sie 1 Tag = 1 Jahr

Die Primärdirektionen für das 25. Lebensjahr ergeben sich damit, wenn man die Planetenstände ebenso wie die Achsen um (25 \* Direktionsschlüssel) weiter schiebt Die Sekundärdirektionen für das 25. Lebensjahr entnimmt man dagegen den Planetenständen des 25. Tages nach der Geburt.

### Astrokartografie

Astrokartografie bezeichnet eine astrologische Methode, bei der das Geburtshoroskop auf eine Weltkarte projiziert wird. Der Glaube, dass bestimmte Orte mehr Kraft, mehr Energie und Glück beinhalten als andere ist so alt wie die Menschheit. Sicht- und fühlbar wird dies z.B. an Kraftplätzen, in speziellen Kirchen oder Mysterien- bzw. Kultorten. Dass es aber nicht nur Orte gibt, die mehr Kraft haben und Glück beinhalten, sondern auch individuelle Orte und Linien für den einzelnen Menschen ist die Erkenntnis der Astrokartografie.

Jeder Mensch hat, berechnet auf seine genauen Geburtsdaten, persönliche Erfolgs-, Glücksaber auch Negativlinien auf der Erde, das ist die Grundaussage der Astrokartografie. Neben den Charakter- und Schicksalsanlagen, über die ein Horoskop Auskunft gibt, sowie den zeitlichen Prognosemöglichkeiten für das individuelle Schicksal erweitert die Astrokartografie den Aussagebereich sozusagen um die dritte Dimension - sie bindet den Raum bzw. den Ort mit ein.

Wer also wissen will, ob sein Wohn- und Aufenthaltsort optimal für bestimmte Lebensbereiche ist, kann die Mittel der Astrokartografie heranziehen und schauen, ob und wie dieser Raum, dieser Ort gestaltet und angelegt ist. In bestimmten Zeiten des Lebens kann es sogar sinnvoll sein, den Ort entsprechend zu wechseln, um bestimmte Thematiken, wie z.B. Beruf, Beziehung etc. mehr in den Vordergrund treten zu lassen.

## Gewichtungen

Die Gewichtungen beschreiben:

- Die Elementverteilung (Feuer,Luft,Erde,Wasser) in den Zeichen und/oder Häusern
- Die Quadrantenverteilung (Feuer,Luft,Erde,Wasser) in den Zeichen und/oder Häusern
- Die Qualität (Kardinal, Fix und Veränderlich) in den Zeichen und/oder Häusern
- Die Polarität (+ und -) in den Zeichen und/oder Häusern

### Dominantenverkettung

Eine von Thomas Ring eingeführte Methode, bei der das Kräfteverhältnis der Planeten innerhalb eines Horoskops schematisch abgebildet wird. Der Dispositor eines Planeten (das ist derjenige, der über das Tierkreiszeichen dieses Planeten herrscht) wird mit einem Pfeil in Richtung dieses Planeten dargestellt, und von diesem führt wiederum ein Pfeil zu einem anderen Planeten, der in dessen Zeichen steht usw. Planeten in Rezeption - wenn also der eine im Domizil des anderen steht - zeigen gegenseitig mit Pfeilen aufeinander. Ein Planet, der sich in seinem eigenen Zeichen befindet, steht am Anfang eines Zweiges.

Ein Planet, der Dispositor eines anderen ist, verleiht diesem mit seiner Haus- und Zeichenstellung eine bestimmte Färbung; ein Planet, der mit einem anderen in einer Rezeption steht, ist mit diesem zusätzlich noch ähnlich wie durch einen Aspekt verbunden. Die Dominantenverkettung zeigt nicht nur das auf, sondern führt die Kette bis zum ersten Glied zurück.

Der Begriff Dominantenverkettung ist allerdings eher verwirrend, denn mit Dominanz hat er nichts zu tun. Herrscherverkettung oder Dispositorenverkettung wäre treffender.

### Sensitive Punkte - Arab. Punkte

Ein sensitiver Punkt im Horoskop ist ein Deutungsfaktor, der als energetisch wirksam gilt, obwohl an der entsprechenden Stelle im Horoskop kein Himmelsfaktor steht. Es werden die individuellen und mundanen sensitiven Punkte unterschieden.

Ein Punkt im Horoskop, der aus der Position zweier Planeten sowie des Aszendenten oder des Medium coeli errechnet wird. Die Auffassungen darüber, ob bei der Berechnung ein Unterschied zwischen Tag- und Nachtgeburten gemacht wird, gehen auseinander.

Im weiteren Sinn werden auch andere Punkte im Horoskop als sensitiv bezeichnet, beispielsweise Lilith, die Mondknoten oder der vorgeburtliche Neumond. Auch Aszendent und Medium coeli sind sensitive Punkte.

Die sensitiven (arabischen) Punkte geben Auskunft über bestimmte allgemein gültige Themen im individuellen Horoskop. Die bekanntesten sind:

- Glückspunkt
- Berufspunkt
- Liebespunkt
- Vaterpunkt
- Mutterpunkt
- Todespunkt

Berechnung: Für die Berechnung (Näheres dazu unter den einzelnen Stichworten) muss man die Gradzahl eines Zeichens in die absolute Gradzahl umrechnen, ausgehend von 0 Grad Widder. So entspricht ein Aszendent auf 9 Grad Löwe 129 Grad, eine Sonne auf 4 Grad Stier entspricht 34 Grad und ein Mond auf 6 Grad Wassermann entspricht 306 Grad.

Beim Glückspunkt beispielsweise muss (im Falle einer Taggeburt) die Mondposition zu derjenigen des Aszendenten gezählt und die Sonnenposition wiederum davon abgezogen werden. Das ergibt in diesem Beispiel 401 Grad. Da der Tierkreis nur 360 Grad umfasst, muss diese Größe wieder von dem Ergebnis abgezogen werden. So lautet das Endergebnis 41 Grad. Dies wiederum entspricht 11 Grad Stier.

## Harmonisches Horoskop

Das harmonische Horoskop (engl.: Harmonic) Ein Unterhoroskop, mit dem verborgene Aspektstrukturen eines Radixhoroskops erkennbar gemacht werden können. Diese Methode geht auf die indische Astrologie zurück und wurde in der Mitte des 20. Jahrhunderts von John Addey aufgegriffen.

Um ein Harmonisches Horoskop zu erstellen, unterteilt man den 360-Grad-Kreis entsprechend der Zahl des gewünschten Harmonischen Horoskops. Theoretisch kann man mit jeder beliebigen Zahl arbeiten, praktisch sind es vor allem das 4., 5., 7., 8. und 9. Harmonische Horoskop (kurz: H4, H5, H7, H8 und H9), mit denen Astrologen arbeiten.

Um das Prinzip zu verdeutlichen, wird im Folgenden die Vorgehensweise anhand der Zahl 5, mit anderen Worten das 5. Harmonische Horoskop, erläutert: Der 360-Grad-Kreis wird in 5 Segmente unterteilt. Der Aspekt, der sich bei dieser Unterteilung ergibt, ist das Quintil (72 Grad); um ihn, seine Vielfachen und seine Bruchteile geht es beim 5. Harmonischen Horoskop. Jedes der 5 Segmente enthält in sich den gesamten Tierkreis, immer beginnend bei 0 Grad Widder. Man legt die fünf Segmente aufeinander, sodass Planeten, die ursprünglich einen Quintil-Aspekt oder ein Vielfaches davon miteinander bilden, aufeinander zu liegen kommen. Man hat nun ein einziges Segment von 72 Grad, das abschließend wieder zu einem vollen Kreis auseinander gezogen wird. Das ist das 5. Harmonische Horoskop. Hierin befinden sich alle Planeten in Konjunktion, die im Radixhoroskop ein Quintil (36 Grad) im Radix, ein Trigon im Harmonischen Horoskop ist ein Drittel eines Quintils (24 Grad) im Radix.

Um die Positionen der Planeten sowie Aszendent und Medium coeli im Harmonischen Horoskop zu berechnen, geht man folgendermaßen vor: Man multipliziert die absolute Gradzahl eines jeden Horoskopfaktors im Radix mit der Harmonischen Zahl, also im Falle des 5. Harmonischen Horoskops mit 5 (die absolute Gradzahl wird immer von 0 Grad Widder aus gemessen; 23 Grad Zwillinge sind absolut gesehen beispielsweise 83 Grad). Ergibt sich eine Zahl größer als 360 Grad, so muss man so lange 360 abziehen, bis die Zahl kleiner als 360 ist. Dies ist dann die Stellung des betreffenden Horoskopfaktors im Harmonischen Horoskop.

# **AstroConnect Software Hilfe**

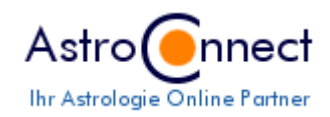

Postanschrift AstroConnect Volkmar Dietz Staelsfeld 40 D-45259 Essen Tel: +49 (0)201-4669464

E-Mail

für allgemeine Fragen: information@astroconnect.de für Bestellungen: order@astroconnect.de für technische Fragen\_sup@astroconnect.de

Copyright © 2001-2010, AstroConnect, Volkmar Dietz, Alle Rechte vorbehalten

#### **AstroConnect Software**

#### Allgemeine Geschäftsbedingungen(AGB)

#### © 2005-2010 AstroConnect Volkmar Dietz

#### Stand: 01.01.2010

#### DIES IST EIN KAUFVERTRAG ZWISCHEN IHNEN ("Kunde") UND ASTROCONNECT ("Volkmar Dietz") Staelsfeld 40 - 45259 ESSEN. FALLS SIE IHR EINVERSTÄNDNIS ERKLÄREN, BEDEUTET DIES, DASS SIE MIT SÄMTLICHEN BEDINGUNGEN UND KONDITIONEN DIESES KAUFVERTRAGES EINVERSTANDEN SIND.

#### • 1. Vertragsgegenstand

Gegenstand dieses Kaufvertrags ist die Bestellung und Lieferung einer oder mehrerer personalisierten/r Lizenz/en, in Form eines oder mehrerer personalisierten/r alpha-numerischen/r Registrier-Schlüssel/s, zur Nutzung der entsprechenden Softwareprogramme. Die Softwareprogramme an sich sind dabei, gemäß Urheberrecht(UrhG), nicht Gegenstand des Kaufvertrags. **AstroConnect** stellt Ihnen aber eine Kopie der Software auf CD-Rom und/oder im Internet, per Download von **http://www.astroconnnect.de/**, zur Verfügung. Der **Kunde** muss nicht zwingend gleichzeitig auch Lizenznehmer sein. Der **Kunde** kann auch im Einverständnis mit einer anderen Person für diese eine Bestellung ausführen. Der **Kunde** haftet aber in jedem Fall für die Richtigkeit und Ordnungsmäßigkeit aller von ihm gemachten Angaben.

#### • 2. Bestellvorgang

Eine Bestellung ist nur gegen Vorauskasse möglich. Als Zahlungsweise wird nur Banküberweisung und Barzahlung in **EURO €** entgegengenommen.

Alle genannten Preise sind freibleibend und unverbindlich

#### • 3. Rechnung und Lieferung

Die Lieferung der Lizenz/en bzw. Registrier-Schlüssel erfolgt in der Regel per Email innerhalb von 24 Stunden nach Eingang der Zahlung.

#### • 4. Rückgaberecht

Die Erstattung des Kaufpreises ist nicht möglich (§312d Absatz 4 Satz 1 BGB). Da durch personalisierte Daten freigeschaltete Software aufgrund ihrer Beschaffenheit nicht für eine Rücksendung gegen Erstattung des Kaufpreises geeignet ist, ist die Rückgabe der/s Registrier-Schlüssel/s und/oder der Software ausgeschlossen.

Von dem von **AstroConncet** vertriebenen Softwareprogramm gibt es **Probe**- bzw. **Testversionen** (**Shareware-Version** genannt) unter **http://www.astroconnect.de**. Diese **Testversionen** können vom potentiellen Käufer ausgiebig getestet werden. Es gilt die Gewährleistung nach den Gesetzen der Bundesrepublik Deutschland. Da der Käufer die Software vor dem Kauf testen konnte, gilt der Kauf als "wie besehen"; d. h. für Fehler, die in der **Voll**- bzw. **Profiversion** und der **Testversion** vorhanden sind, ist die Mängelrüge ausgeschlossen.

#### • 4. Lizensierung

Allein **AstroConnect** besitzt die Berechtigung Lizenzen zur Benutzung der Software zu erteilen. Bei allen in diesem Vertrag genannten Lizenzen handelt es sich um, wenn nicht ausdrücklich anders formuliert, personenbezogene Einzelplatz-Lizenzen. die zur Installation und Nutzung der Softwareprogramme auf nur einem Einzelplatzrechner durch eine bestimmbare natürliche Person(" **Lizenznehmer**") berechtigen. Lizenzen sind hierbei nicht übertragbar wie z. B. an andere natürliche oder juristische Personen oder Unternehmen. Bei Interesse an Lizenzen für die Nutzung, und/oder den Vertrieb der Software durch Körperschaften und/oder Unternehmen("**Handels-Lizenz**"), wenden Sie sich bitte direkt an **AstroConnect**. Soll die Software auf mehreren Rechnern benutzt werden, so muss für jeden Rechner eine separate Lizenz erworben werden.

Eine Lizenz wird durch die Freischaltung der Software mittels eines alpha-numerischen Registrier-Schlüssels erteilt und aktiviert.

Der Lizenzinhaber ("**Lizenznehmer** ") haftet für die vertragsmäßige Nutzung der ihm erteilten Lizenz/en. Software-Support steht ausschließlich registrierten Anwendern zur Verfügung, die über eine nachweisbar rechtmäßig erworbene Lizenz verfügen.

Gemäß der Definition von Shareware wird jedem Software-Anwender das Recht zur privaten, nicht kommerziellen Nutzung der Software für einen Zeitraum von 30(dreißig) Tagen, gerechnet ab dem Datum der Erstinstallation, zu Prüf- und Informationszwecken gewährt. Nach Ablauf dieser Testphase muss die Shareware Version registriert, d. h. eine Lizenz erworben, oder vom Rechner vollständig entfernt werden. Gemäß §69a in Verbindung mit §106 UrhG ist die Missachtung dieser Bestimmung strafbar.

Es ist ausdrücklich gestattet, die **Shareware Version**, unter den in diesem Vertrag genannten Bestimmungen, anderen Software-Anwendern zugänglich zu machen. Dazu darf die aktuelle

**Shareware Version** auf CD-ROM's gepresst, in Onlinediensten oder auf anderen Wegen angeboten und veröffentlicht werden. Eine Genehmigung durch AstroConnect ist dazu nicht erforderlich. Aktuelle **Shareware Versionen** können über die **AstroConnect** Webseite unter **http://www.astroconnect.de** downgeloaded werden.

#### • 5. Datenschutz

Die angegebenen **Kunden** - Daten werden ausschließlich zur Software Lizenzierung und Durchführung der Bestellung verwendet.

#### • 6. Gültigkeitsklausel

Dieser Kaufvertrag unterliegt dem Recht der Bundesrepublik Deutschland. Sollte eine Bestimmung dieses Vertrags unwirksam sein oder werden oder sollte der Vertrag eine Lücke enthalten, so bleibt die Rechtwirksamkeit der übrigen Bestimmungen hiervon unberührt. Anstelle der unwirksamen Bestimmung gilt eine wirksame Bestimmung als vereinbart, die dem Sinn und Zweck der unwirksamen Bestimmung wirtschaftlich möglichst nahe kommt; das gleiche gilt im Fall einer Lücke.

Dies ist der gesamte Kaufvertrag zwischen Ihnen und **AstroConnect** bezüglich der Lizenzen und er ersetzt alle vorigen Präsentationen, Diskussionen, Zusicherungen, Kaufverträge, Mitteilungen oder Werbungen über die Software. Unveröffentlichte Rechte vorbehalten gemäß den Urheberrechtsgesetzen der Bundesrepublik Deutschland.

AstroConnect – Volkmar Dietz Staelsfeld 40, 45259 Essen Tel.: +49 (0)201 4669464 http://www.astroconnect.de - E-Mail: information@astroconnect.de